# **STISETSWeb MS**

**User Manual** 

2011

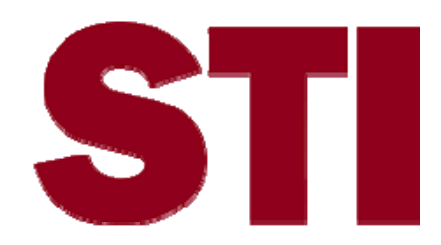

Information in this document is subject to change without notice. Student and school data used herein are fictitious unless otherwise noted.

The contents of this document are the property of STI. This information is intended for users of the STI suite of products only. Reproduction or redistribution of these materials to anyone other than STI customers or users of STI Software is prohibited without prior written consent from STI.

© 2007-2011 Software Technology, Inc. All rights reserved.

Microsoft, Windows, Word and Internet Explorer are registered trademarks or trademarks of Microsoft Corporation in the United States and other countries.

Other product and company names herein may be the trademarks of their respective owners.

Software Technology, Inc. USA Technology and Research Park 739 North University Blvd, Suite 2000 Mobile, AL 36608 (251) 639-1851

This document was last modified on May 27, 2011. Any subsequent changes made to the STI applications described herein will be discussed in the release notes that accompany each product's update.

## Contents

### **Getting Started**

| Introduction          |   |
|-----------------------|---|
| Onening Screen        | 2 |
| Utilities Deskton     |   |
| Employees             |   |
| Code Desktop          | 4 |
| Security Deskton      | 6 |
| Process Desktop       | 9 |
| Create Student Folder |   |
| Caseload Assignment   |   |
| System Files          |   |
| Report Desktop        |   |
| Reports               |   |
| Sets Query            |   |
| Sets Query (Caseload) |   |
| User Desktop          |   |
| Student Desktop       |   |
| Student Folder        |   |
| Process Manager       |   |
| Documents             |   |
| STIOffice Info        |   |
| Reports (Caseload)    |   |
| Student Services      |   |
|                       |   |

### Index

41

1

## **Getting Started**

### Introduction

STISETSWeb is a browser-based Special Education data tracking system that provides the Special Education professional with a comprehensive system for achieving and maintaining compliance with the Special Education process for students. Many state-specific forms are contained in this software. Since this software is fully integrated with the information from the local school STIOffice program, Special Education personnel may view Student and Guardian Demographics, Entries/Withdrawals, Attendance, Discipline, Schedules, and Grades.

The basics of getting started with STISETSWeb should follow this order:

- Employees
- Users (Assign User Names, Passwords, and Security Groups)
- Create Folders (Assign Case Managers to Students)
- Change Case Manager (Only if a mistake was made in assigning Case Managers)
- Caseload Assignment (Assigning OT, PT, Speech Therapist, etc., access to student records)

STISETSWeb features pre-loaded reports that will track due dates for IEPs, as well as Re-Evaluation reports to determine continued eligibility. Additionally, an STISETS *Query tool* is included. The Query tool allows the user to build custom reports filtered by Student, Folder and Form information. Reporting includes both school- and district-wide listings.

The security model is robust enough to secure access not only to different schools and their respective menu options, but access can be locked down to the form level. Because this program houses a district-wide database, teachers, service providers, etc. may be given access to students in multiple schools. Therefore, when an employee logs in to the program his/her entire caseload displays, regardless of the employee's relationship to the student. Since this document is intended to assist board office personnel as well as local school personnel in implementation of STISETSWeb, certain sections may pertain to specific employee duty assignments. The screen below is displayed when an employee with administrative rights logs in to the program.

| V SETS min res max                                                                    | No Student Selected         |                                              |                                  |                                         | _                            | nin res max |
|---------------------------------------------------------------------------------------|-----------------------------|----------------------------------------------|----------------------------------|-----------------------------------------|------------------------------|-------------|
| BILL ANGLIN<br>Mississippi Demo District                                              | -Selected Student           | Student ID                                   | School Name                      | SIS Status                              | Lookup                       |             |
| Logout                                                                                | Special Excation Status     | Date of Birth                                | Age                              | Grade                                   |                              |             |
| User Desitop<br>Login Info                                                            | Homeroom                    | Entry /Withdrawal Date                       | Gender                           |                                         |                              |             |
| Select a Student                                                                      |                             |                                              |                                  |                                         |                              |             |
| Student Folder                                                                        | Exceptionality              | LEA                                          | Child Count Age                  |                                         | 1                            |             |
| Change Case Manager<br>Process Manager<br>Documents                                   |                             | Record                                       | of Access                        |                                         |                              | Services 🖌  |
| STI Office Info                                                                       | User Desktop                |                                              |                                  |                                         | -                            | nin res max |
| Entry (V4thdrawal                                                                     | Caseload                    | 1                                            | /                                |                                         |                              |             |
| Schedule<br>Grades                                                                    | Student Humber Student Name | Res. Puship LRE Special Education P          | as Exceptionality Scheel         |                                         | DOB Age 5 R                  | ace Gr      |
| Guardian Information                                                                  | 222665777 ABOULA APLONGOTTA | CASE MA YOER Active                          | MISSISSPEEDING<br>MISSISSPEEDING | K-12 SCHOOL 06/02<br>MDDLE SCHOOL 03/28 | 1995 10 M V                  | 6           |
| Student Services                                                                      | 120000012 FALLON ANGEL      | CASE MANAGER A MAN                           | MISSISSIPPI DEMO                 | MDDLE SCHOOL 10/21                      | /1991 14 F V                 | 7           |
| <ul> <li>Utilities Desitiop</li> <li>Producties</li> </ul>                            | 211111144 HVDE ANSEEK       | CASE MANAGER                                 | MSSISSIPPI DEMO                  | MDDLE SCHOOL 07/11                      | 1990 16 M V                  | 0           |
| Code Desitop                                                                          | The opening screen          | is divided into three sectio                 | ns: the menu tree on the l       | left of the 🖉                           | /1990 15 F V                 | 8           |
| District Codes<br>State Codes                                                         | screen the Selecter         | d Student area at the ton of                 | the screen and the / (ser        | Deskton in the                          | /1994 11 M V                 | 4           |
| Locations                                                                             | Screen, the Selecter        |                                              | the screen and the Oser          | Desktop_in the                          | /1990 15 F Vi<br>2001 A F Vi | 98          |
| Service Types<br>Service Frequency Types                                              | center of the screen        | <ol> <li>Each of these three sect</li> </ol> | ions has the following icor      | is:                                     | /1991 14 M V                 | 7           |
| Service Type Cross Ref                                                                | Min – Selecting this        | icon minimizes the selecte                   | d section of the screen.         | 11                                      | /1992 14 F V                 | 7           |
| Security Desitop                                                                      | Res – Selecting this        | icon restores the screen t                   | h the initial view               | 15                                      | (2001 4 M A                  | 90          |
| Oroups                                                                                | New Colocting this          | icon maximizes the colori                    | ad area as that it fills that    | antira coroon                           | (2001 4 M B                  | 90          |
| Effective Permissions                                                                 | wax – Selecting this        | s icon maximizes the select                  | eu area so triat it mis trie     | enure screen.                           | 1994 11 M V                  | 6           |
| Edit Permissions<br>Process Desition                                                  | Pressing the F11 ke         | γ further maximizes the sc                   | reen.                            | 24                                      | /1990 15 F V                 | 0           |
| Create Student Folder                                                                 |                             | -                                            |                                  | 7                                       | /1992 14 M V                 | 7           |
| Caseload Assignment<br>System Files                                                   | 30000006 NEVER MND          | CASE MANAGER Active                          | MSSISSPRIDEMO                    | MDDLE SCHOOL 06/20                      | /1991 15 F V                 | 8           |
| Delete a Student                                                                      | 281000000 PORKY PIG         | CASE MANAGER Active                          | MISSISSIPI DEMO                  | K-12 SCHOOL 10/23                       | /1991 14 M V                 | 9           |
| Archive Students                                                                      | 488888888 VOSEMITE SAM      | CASE MANAGER Active                          | MISSISSIPPI DEMO                 | K-12 SCHOOL 05/18                       | /1992 14 M V                 | 10          |
| Un-Archive Students<br>Oritical Student Information                                   |                             |                                              |                                  | Status<br>Active                        | Processes                    | Folder      |
| Reports<br>SETS Query<br>SETS Query (Caseboad)<br>Help of to<br>Download Adobe Reader |                             |                                              |                                  |                                         |                              |             |

### **Opening Screen**

The opening screen displays menu options based on an employee's level of access to the program.

An employee's *Username* and *Password* may be secured from your System Administrator. The screen on the previous page is displayed for staff members with *Administrative* rights.

The opening screen below is a sample display for employees with *Teacher* rights:

|                                                                                                    | No Student Selected                                                                     |              |                              |                |                                | min                  | re   |
|----------------------------------------------------------------------------------------------------|-----------------------------------------------------------------------------------------|--------------|------------------------------|----------------|--------------------------------|----------------------|------|
| KAREN BAAKS<br>Mississippi Demo District<br>Logod<br>User Cestag<br>Sadert Destop<br>Studert Folder<br>Process Manager | Selected Student<br>Statementary<br>Prove Counting Status<br>Homeroom<br>Exceptionality | Looisp       |                              |                |                                |                      |      |
| STI Office Info<br>Attendance                                                                                          |                                                                                         |              | Record of Acce               | rss            |                                | S                    | Ser  |
| Discipline<br>Entry (Mithutraceal                                                                                      | User Deskton                                                                            |              |                              |                |                                | min                  | re   |
| Schedule<br>Oracles                                                                                                    | Caseland                                                                                |              |                              |                |                                |                      | _    |
| Reports (Caseload)                                                                                                    | Student Number Student Name                                                             | Relationship | LRE Special Education Status | Exceptionality | School                         | DOB Age S Race       |      |
| Student Services                                                                                                    | 111222333 MARCUS ABSENT                                                                 | CASE MANAGER | Active                       |                | MISSISSIPPI DEMO MIDDLE SCHOOL | 08/12/1992 14 M VV   |      |
| Report Desitop                                                                                                    | 55600000 MAL ADJUSTED                                                                   | CASE MANAGER | Active                       |                | MISSISSIPPI DEMO K-12 SCHOOL   | 11/01/1996 11 M VV   |      |
| SETS Query Caleload)                                                                                                   | 111122222 MAL S. APONETHOT                                                              | CASE MANAGER | Active                       |                | MESISSIPH DEMO MODULE SCHOOL   | 00// (// 00/ 15 M VV |      |
| high all a                                                                                                    | 111333333 TARVAN APINN                                                                  | CASE MANAGER | Active                       |                | MISSISSPH DEMO MIDDLE SCHOOL   | 02424003 14 M 16     |      |
| Download Adobe Reader                                                                                                  | 2111000777 POCK AMORTIS                                                                 | CASE MANAGER | Active                       |                | MISSISSIPH DEMO MIDDLE SCHOOL  | 00/15/1992 14 M VV   |      |
|                                                                                                    | 211111128 JERRY ATRICK                                                                  | CASE MANAGER | Arthe                        |                | MISSISSERI DEMO MIDULE SCHOOL  | 06/11/1991 15 M W    |      |
|                                                                                                    | 222333444 BOB BALLEW                                                                    | CASE MANAGER | Active                       |                | MISSISSEPT DEMO MIDDLE SCHOOL  | 08/10/1990 16 M W    | 1111 |
|                                                                                                    | 333333222 ESTER BASKET                                                                  | CASE MANAGER | Active                       |                | MISSISSIPPI DEMO MIDDLE SCHOOL | 10/03/1994 11 F VV   |      |
|                                                                                                    | 25000000 CARE BEAR                                                                      | CASE MANAGER | Active                       |                | MISSISSIPPI DEMO K-12 SCHOOL   | 11/28/2001 4 F B     |      |
|                                                                                                    | 22222222 PAUL BEARERS                                                                   | CASE MANAOER | Active                       |                | MISSISSIPPI DEMO MIDDLE SCHOOL | 05/17/1991 15 F D    |      |
|                                                                                                    | 222111333 LEWD. BEHAVIOR                                                                | CASE MANAGER | Active                       |                | MISSISSIPPI DEMO MIDDLE SCHOOL | 05/22/1993 13 M VV   |      |
|                                                                                                    | 211111133 MOE BILLHOME                                                                  | CASE MANAGER | Active                       |                | MISSISSIPPI DEMO MIDDLE SCHOOL | 09/12/1994 11 M W    | -    |

• **Login Info**: Selecting this menu option allows the user's password to be changed.

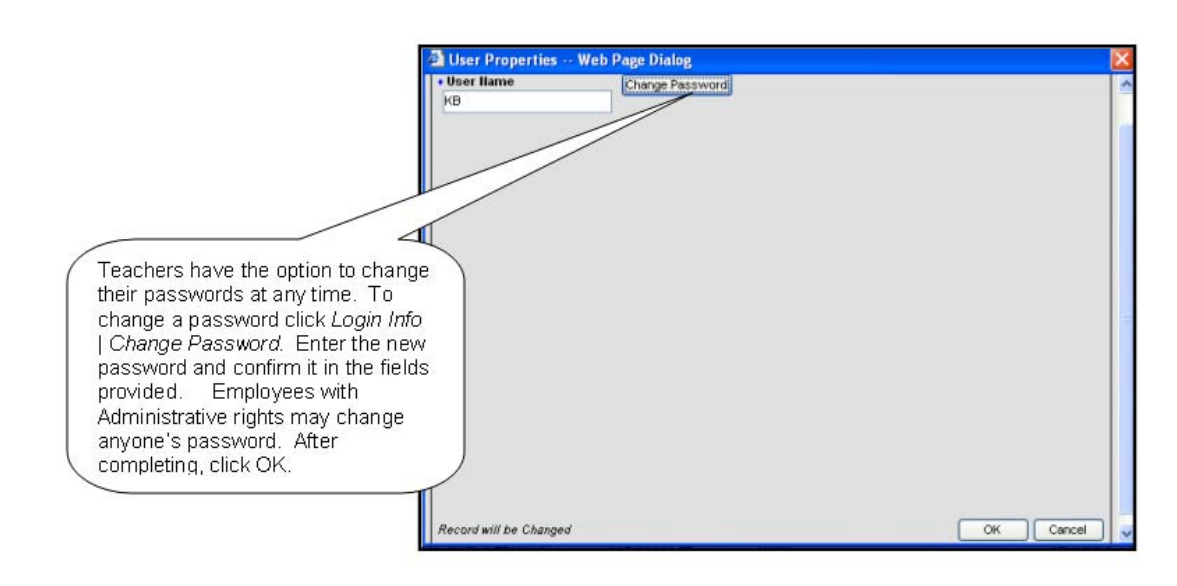

### **Utilities Desktop**

Clicking the plus sign by the *Utilities Desktop* from the menu tree on the left displays all the sub-menus contained in the *Utilities Desktop*. Since all management options are housed in the *Utilities Desktop*, only persons with Administrative or Manager rights have access to the *Utilities Desktop*.

### **Employees**

To access this menu option, expand the Utilities Desktop.

• Click this menu option from the menu tree at left to add staff members to the employee file. The *Search* button allows locating previously entered employees. There are two ways to enter employees. The following steps demonstrate how to enter employees and set up security.

| Employees                               |                                    |           | min res max |
|-----------------------------------------|------------------------------------|-----------|-------------|
| Search Criteria<br>Last llame First lla | ame Search Include Gen Ed Teachers |           |             |
| Insert Teacher Number                   |                                    | Last Name | First Name  |
| Change                                  |                                    |           |             |
| Delete                                  |                                    |           |             |
| Caseload                                |                                    |           |             |
| Serv Type                               |                                    |           |             |
| Import                                  |                                    |           |             |

• Clicking **Insert** allows entry of employees who are not included in the local school STIOffice program. For example, the user may wish to add psychometrists. Enter the appropriate information and

click **OK**. <u>Note</u>: This option allows entry of the employee's demographic information, *Username, Password* and *Security Group*.

 Clicking Import allows the user to import staff information from the teacher file in the local school STIOffice program. This option is provides a quick way to draw in staff demographic information. After clicking Import, the user may search by School, Number, Last Name or First Name. Enter the first few letters of the staff member's last name; then click Search. Highlight the desired employee's name and click OK. After editing information on the screen, click OK. <u>Note</u>: This option does NOT allow entry of a *Username, Password* or *Security*. This information must be entered from the *Users* menu.

### **Code Desktop**

The *Code Desktop* houses all codes used in the software. To access this menu option, click the plus sign next to *Code Desktop*.

District/State Codes: Currently these codes are the same. Codes should be added to *State Codes* first, and then to *District Codes*. This allows the user to link District Codes to State Codes. The only editable codes in this menu are *Areas*, *Staff Student Relationship* and *Staff Type*.

| State Codes              |                              |                |                              | min res m                    |
|--------------------------|------------------------------|----------------|------------------------------|------------------------------|
| -Categories              |                              | State Codes fo | or Selected Category         |                              |
| Name                     | Description                  | Code           | Name                         | Description                  |
| Areas                    | Areas                        | AU             | Autism                       | Autism                       |
| EvaluationTypes          | EvaluationTypes              | DB             | Deaf-Blind                   | Deaf-Blind                   |
| Exceptionality           | Exceptionality               | DD             | Developmental Delay          | Developmental Delay          |
| ExtReason                | ExitReason                   | EMD            | Emotional Disability         | Emotional Disability         |
| Gender                   | Gender                       | H              | Hearing Impaired             | Hearing Impaired             |
| Languages                | Languages                    | LS             | Language/Speech Impaired     | Language/Speech Impaired     |
| LeastRestEnv             | LeastRestEnv                 | MD             | Multiple Disabilities        | Multiple Disabilities        |
| Race                     | Race                         | MR             | Mental Retardation           | Mental Retardation           |
| RecordOfAccess           | RecordOfAccess               | OHI            | Other Health Impairment      | Other Health Impairment      |
| SpEdStatus               | SpEdStatus                   | 0              | Orthopedic Impairment        | Orthopedic Impairment        |
| StaffStudentRelationship | Staff / Student Relationship | SLD            | Specific Learning Disability | Specific Learning Disability |
| StaffType                | StaffType                    | TBI            | Traumatic Brain Injury       | Traumatic Brain Injury       |
| YesNo                    | YesNo                        | VI             | Visually Impaired            | Visually Impaired            |

- **Locations**: This editable code file is used in conjunction with *Student Services* to specify where the service will be provided. All codes in the *Code Desktop* are created/edited in the same manner. *Locations* are used in the *IEP W-2 Supplementary Aids and Services, Personnel Supports in Regular Education* form and the *IEP W-5 SCD Related Services and Special Factors* form.
  - To add a new code click **Insert**. After entering a *Name*, *Description* and *Expiration Date*, click **OK** to save.
  - To change an existing code, highlight the desired code and click **Change**. After making changes, click **OK** to save the changes.
  - To delete an existing code, highlight the code and click **Delete**. <u>Note</u>: Any code that has already been assigned to students cannot be deleted.
- **Service Types**: Administrators may select this option to view the various service types available in STISETSWeb. *Service Types* are used in the *IEP W-2* form.

- **Service Frequency Types**: Administrators may select this option to view the various service frequency types available in STISETSWeb. These codes are used in the *IEP W-2* form.
- Service Type Cross Ref: Administrators may select this option to cross reference *Service Categories* with *Service Types*.
- **Goal Bank Set Up**: Administrators may select this option to set up Goal Bank information. This information is used in the *IEP W-3a and 3b* forms.

| Goa     | Bank                   | Setup                                                                                                    |           |             |                                                                                                    | rain) re                                                      |  |    |                                                                                                    |                                                       |
|---------|------------------------|----------------------------------------------------------------------------------------------------|-----------|-------------|----------------------------------------------------------------------------------------------------|---------------------------------------------------------------|--|----|----------------------------------------------------------------------------------------------------|-------------------------------------------------------|
| Goal Br | nk Type                | Information                                                                                                    |           | pe Inform   | ation                                                                                                    |                                                               |  |    |                                                                                                    |                                                       |
| Prost   | Cardia                 | Description                                                                                                    | Intert    | Gradel ever | Description                                                                                                    | Strand                                                        |  |    |                                                                                                    |                                                       |
| Overge  | k12 CF-                | Arti                                                                                                    | Overge    | HE          | Analyze contract characteristics of artivisits through time and among culturalethnic groups to generate<br>low afers                                                                                                   | ORTICISMAESTHETICS, HISTORY,                                  |  |    |                                                                                                    |                                                       |
| Delete  | H12 CF-                | ARTI                                                                                                    | Delete    | HS          | Compare and contract works of art interns of history, settletics, and culture.                                                                                                    | ORTICISMAESTHETICS, HISTORY                                   |  |    |                                                                                                    |                                                       |
|         | A2                     |                                                                                                    | Perchange | HS          | Compare the materials, technologies, media, and processes of the visual arts with those of other art discipline s.                                                                                                    | NTEGRATION                                                    |  |    |                                                                                                    |                                                       |
|         | K12 CF-                | ARTE                                                                                                    | energy    | HS          | Create multiple solutions to specific visual art problems.                                                                                                    | PRODUCTION                                                    |  |    |                                                                                                    |                                                       |
|         | A3<br>K12 CF-          | ART VI                                                                                                    |           | HS          | Determine how artworks are created and how they relate their meaning to the historical and cultural contents in<br>which they were created.                                                                            | ONTICISMAESTHETICS, HISTORY                                   |  |    |                                                                                                    |                                                       |
|         | A4                     |                                                                                                    |           | HS          | Determine how specific images and ideas originated and explain why they are important in works of art.                                                                                                    | ORTIOSMIAESTHETICS, HISTORY                                   |  |    |                                                                                                    |                                                       |
|         | K12 CF-                | BEGRINER BAND                                                                                                    |           | HS          | Explore a variety of interpretations to understand and evaluate works of art.                                                                                                    | ORTIOSMAESTHETICS                                             |  |    |                                                                                                    |                                                       |
|         | Checklist              | Orecillat Assessment                                                                                                    |           | HS          | Explore various media, techniques, and processes to develop proficient skill, confidence, and sensitivity, and<br>create works of art that communicate sizes that relate to the media, techniques, and processes used. | PRODUCTION, MEDIA                                             |  |    |                                                                                                    |                                                       |
|         | K12-CF-                | CLASSICAL BALLET                                                                                                    |           | HS          | Explore vocational and avocational potentials of the visual arts.                                                                                                    | PRODUCTION, INTEGRATION                                       |  |    |                                                                                                    |                                                       |
|         | 0                      | And the second second se |           | HS          | Make connections between visual arts and other disciplines in the curriculum.                                                                                                    | PRODUCTION, MEDIA, INTEGRATION                                |  |    |                                                                                                    |                                                       |
|         | COM                    | Computeration Concurs                                                                                                    |           | HS          | Observe how artworks differ visually and functionally, and describe how these differences relate to history and<br>output                                                                                              | ORTICISMIAESTHETICS, HISTORY                                  |  |    |                                                                                                    |                                                       |
|         | in the second          | Compensatory Mathematics                                                                                                    |           | HE          | Practice safety and concervation in the use of tools, materials, and exubatent in the classroom.                                                                                                    | PRODUCTION, MIDIA                                             |  |    |                                                                                                    |                                                       |
|         | H12-CF-                | Comprehensive Health                                                                                                    |           | HS          | Produce a work of all uping cooperative learning.                                                                                                    | PRODUCTION                                                    |  |    |                                                                                                    |                                                       |
|         | K12 CF-D               | DANCE                                                                                                    |           |             |                                                                                                    |                                                               |  | HS | Review and utilize the organizational elements and principles to solve specific visual art problems. | PRODUCTION, HISTORY,<br>CRETCHMARTHETICS, INTEGRATION |
|         | K12 CF-D1<br>K12 CF-D2 | DANCE I                                                                                                    |           | HS          | Use appropriate art vocabulary as works of art are discussed and created.                                                                                                    | PRODUCTION, MEDIA, ORTIOSMIAESTHETICS<br>HISTORY, INTEGRATION |  |    |                                                                                                    |                                                       |
|         | K12 CF-03              | DANCE 8                                                                                                    |           | HE          | Use organizational elements and principles to evaluate the effectiveness of a work of art. (C)                                                                                                    | ONTOSMAESTHETICS                                              |  |    |                                                                                                    |                                                       |
|         | K12 CF-D4              | DANCE M                                                                                                    |           | HEL         | Utilizing subjects, symbols, and ideas, create works of art and compare the process to daily problem solving                                                                                                    | PRODUCTION MEDIA. CRITICISMIAESTHETICI                        |  |    |                                                                                                    |                                                       |
|         | K12-CF-<br>DOP         | DRAMATIC CRITICISM AND PERFORMANCE                                                                                                    |           |             | skills and processes.                                                                                                    | HISTORY, NITEORATION                                          |  |    |                                                                                                    |                                                       |
|         |                        | Early Intervention Curriculum Based<br>Accessment                                                                                                    |           |             |                                                                                                    |                                                               |  |    |                                                                                                    |                                                       |
|         | KT2-EXT<br>CR          | Estended Curriculum                                                                                                    |           |             |                                                                                                    |                                                               |  |    |                                                                                                    |                                                       |

- To add a new *Goal Bank Type* code, click **Insert** on the left of the screen. After entering a *Code* and *Description*, click **OK** to save.
- To change an existing code, highlight the desired code and click **Change**. After making changes, click **OK** to save the modified information.
- To delete an existing code, highlight the code and click **Delete**.
   <u>Note</u>: The user cannot delete codes that have already been assigned to students.
- To add *Goal Type Information* codes, highlight the *Goal Bank Type* in the left column and then click **Insert** from the right column. After entering *Grade Level, Description* and *Strand*, click OK to save.
- *Goal Type Information* codes may be changed by clicking the **Change** button.
- *Goal Type Information* codes may be deleted by clicking the Delete button.
- Click the **Benchmarks** button to add Benchmark information to the selected Goal Type. The **Insert**, **Change** and **Delete** buttons operate the same on this screen as on previous screens.

### **Security Desktop**

All user security rights are based on user groups, NOT individuals.

• **Groups**: To access this menu option from the menu tree click the plus sign beside *Security Desktop*; then click **Groups**. This menu option has a two-fold purpose.

| Grou   | ips                  |                            | Members   |           |              |
|--------|----------------------|----------------------------|-----------|-----------|--------------|
| Insert | Name                 | Description                | Menzers.  |           |              |
| Charge | Administrators.      | Administrators Oroup       |           |           |              |
|        | General Ed. Teachers | General Ed. Teachers Group | Uner Reme | Last Name | First Barris |
| Delete | Managers             | Administrators Group       | BA        | ANGLIN    | BLL          |
| Copy   | Teachers             | Teachers Group             | OH        | OHRIS     | HUSTINO      |
| Print  |                      |                            |           |           |              |

|               | Remaining Use | ers        | _ |           |           | Current Memb | ers        |
|---------------|---------------|------------|---|-----------|-----------|--------------|------------|
| User Name     | Last Name     | First Name | ^ |           | User Name | Last Name    | First Name |
| Administrator | Administrator | System     |   | 1         | BA        | ANGLIN       | BLL        |
| КB            | BAARS         | KAREN      |   |           | CH        | CHRIS        | HUSTING    |
| CB1           | BALLARD       | CHARLES    |   |           |           |              |            |
| CB            | BORDOVSKY     | CASEY      |   |           |           |              |            |
| BB            | BUSH          | BRANDON    |   |           |           |              |            |
| AB            | BYER          | ANDY       |   |           |           |              |            |
| JC            | CASH          | JAMA       |   |           |           |              |            |
| BOB           | CLAIR         | BOB        |   |           |           |              |            |
| OC .          | COMINS        | GAIL       |   | Add >>    |           |              |            |
| BC            | CREEL         | BARBARA    |   |           |           |              |            |
| cc            | CULPEPPER     | CHRYSTAL   |   | << Remove |           |              |            |
| LD            | DANIELS       | LINDA      |   |           |           |              |            |
| TD            | DAVIS         | TIFFANY    |   |           |           |              |            |
| BD            | DAY           | BETH       |   |           |           |              |            |
| RD            | DUCLOS        | RYAN       |   |           |           |              |            |
| HE            | EDMONDS       | HOLLY      |   |           |           |              |            |
| TF            | Foster        | Terry      |   |           |           |              |            |
| JG            | GRILLO        | JOHNNY'    |   |           |           |              |            |
| SH            | HASTY         | SANDY      |   |           |           |              |            |
| JH            | HLL           | JEANIE     |   |           |           |              |            |
| JK            | KESTERSON     | JANNICE    | * | J         |           |              |            |

- To create a new group, click **Insert**. After entering a name and description, click **OK**. For example, a group called *Counselors* may be created and then given access only to the referral form; or a group called *Psychometrists* could be given access only to the eligibility form. Users may be added to this group by highlighting the group name in the left box and clicking **Members**. At the next screen highlight any desired name(s), click **Add** and then click **OK**. Multiple names may be selected by holding down the *Ctrl* key while clicking on each name.
- Another purpose of the *Groups* menu is to add users to existing groups. To do this, highlight the name of the group in the left box; then click **Members**. Users may be added or removed by highlighting the desired name and clicking the appropriate option, either **Add** or **Remove**. Then click **OK** to save the changes.
- Four security groups come pre-installed with the software. It is recommended that these groups not be changed. Additional groups may be created to accommodate other security needs.
  - **Administrators**: Have full access to the software in all schools in the district.

- **General Ed Teacher**: Use of this group is optional. To activate this group, select **Utilities Desktop | System Files**. Checking *Create Gen Ed Caseload* automatically creates caseload assignments for Gen Ed teachers right after the Scheduled Student Update runs. This means that any General Ed teacher who teachers a Special Ed student will have view-only rights to the student's Special Ed record.
- **Managers** Have full access to all menu items for their individual school. The only menu option this group does not have access to is the *Edit Permissions* menu. In other words, Managers have full control over student records in their school, but only their school (by default).
- **Teachers** Have full access only to students on their caseload (by default).
- **Users**: To access this menu option from the menu tree, click the plus sign to the left of *Security Desktop;* then click **Users**. Previously created users may be displayed on the screen. This option allows users to be created from the *Employee File*. If security groups have been assigned, the group(s) will display in the right box as the user name is highlighted in the left box. To display all current users, click in the *Last Name* field, press the space bar once and then press the *Enter* key. (This three-step process will display any data type, such as students, staff members, codes, etc.).

| Use                                 | rs        |                      |                  |                        |               |   | mir                                        |  |
|-------------------------------------|-----------|----------------------|------------------|------------------------|---------------|---|--------------------------------------------|--|
| - <mark>Search</mark><br>Last llame | Criteria— | First llame          |                  | Search                 |               |   | Groups Administrators General Ed. Teachers |  |
| insert                              | User Name | Last Name            | First Name       | Teacher Number         | School Number |   | Managers     Teachers                      |  |
| Change<br>Delete                    | BA        | ANOLIN               | BILL<br>KAREN    | 911111110<br>911111112 | 150           | ( | Save                                       |  |
|                                     | CB1<br>CB | BALLARD<br>BORDOVSKY | CHARLES<br>CASEY | 555555577<br>9111114   | 150<br>150    |   |                                            |  |
|                                     | BB<br>AB  | BUSH<br>BYER         | BRANDON<br>ANDY  | 302<br>555555555       | 152<br>150    |   |                                            |  |
|                                     | 1C        | CASH                 | JAMA             | 94444444               | 150           |   |                                            |  |

- Insert: Selecting this option allows creation of a new user. After clicking Insert, click the blue plus sign to locate a staff member from the Employee file. After highlighting the desired employee's name, click OK. Then enter the *User Name, Password,* and *Confirm Password.* Click OK, check the appropriate Group(s) in the box at right and then click Save.
- **Change**: Selecting this option allows a password to be changed.
- **Delete**: Selecting this option allows deletion of a user.
- **Effective Permissions**: To access this menu option from the menu tree, click the plus sign next to *Security Desktop*. The purpose of this menu option is to view permissions of a specific user. No changes are allowed on this screen.
  - **Object Types**: Click the down arrow to select an Object Type (*School, Form Type* or *Menu Item*).
  - **Groups**: Click the down arrow to select the desired Group.

- **Load:** Click **Load** after the desired Group is selected to display that group's Effective Permissions.
- **Edit Permissions**: To access this menu option, from the menu tree click the plus sign next to *Security Desktop*. Only employees with Administrative rights may access this menu option. This option allows editing of rights/permissions for previously created Groups.

| Edit Permissions                                                        | After sel | ecting an Object | Type and Grou | ø, click <b>Load.</b> |
|-------------------------------------------------------------------------|-----------|------------------|---------------|-----------------------|
| Object Types Groups<br>School Manag<br>School<br>Form Type<br>Menu item | ers 💌     | Load             | Save          |                       |

- **Object Types**: The three *Object Types* refer to different types of access options.
  - **School**: Displays all schools in your district, with the option to add or remove school(s) access for the selected *Group*.

| Í | Edit Permissions              |                                            |  | min res max |
|---|-------------------------------|--------------------------------------------|--|-------------|
|   | Object Types Groups           | oad Save                                   |  |             |
|   | School                        |                                            |  | Read        |
|   | MISSOURI DEMO K-12 SCHOOL     | To give or dony econocite encoife echoole  |  |             |
|   | MISSOURI DEMO MIDDLE SCHOOL   | To give or deny access to specific schools |  |             |
|   | MISSOURI SETS WEB HIGH SCHOOL | click in the checkbox; then click Save.    |  |             |

• **Form Type**: Displays all forms with the option to add or remove access to any or all forms. Selecting the checkboxes at the top of each column controls the access options vertically. For example, clicking in the *Full Control* checkbox at the top of the first column grants full control over ALL forms. You may remove full access to a specific form by removing any of the individual checkboxes in the *Full Control* column. For example, if a group needs access only to the Referral Form, place a checkmark by that form in the *Full Control* column.

| Edit Permissions                                                                                           | To give                                                                                                    | s click                                                                                                    | min res max                                                                                                    |                                                                                                    |          |          |                                                                                                    |
|----------------------------------------------------------------------------------------------------|----------------------------------------------------------------------------------------------------|----------------------------------------------------------------------------------------------------|----------------------------------------------------------------------------------------------------|----------------------------------------------------------------------------------------------------|----------|----------|----------------------------------------------------------------------------------------------------|
| Object Types         Groups         Load         Save           Form Type         Administrators         V |                                                                                                    |                                                                                                    | neenbox(s), n                                                                                                    | ICH CHCK                                                                                                    | Ouve.    |          |                                                                                                    |
| Form Type                                                                                                  | Full_Control                                                                                                    | Amend                                                                                                    | Complete                                                                                                    | Save                                                                                                    | Delete   | Create   | Read                                                                                                    |
| Description of Areas to be Assessed and Known Tests to be Used                                             | <b>V</b>                                                                                                    | <b>Y</b>                                                                                                    | <b>V</b>                                                                                                    | <b>V</b>                                                                                                    | <b>V</b> | <b>V</b> | <b>V</b>                                                                                                    |
| IDEA Transfer Student Documentation Form                                                                   | <ul> <li>Image: A start of the start of the start of</li></ul> | <ul> <li>Image: A start of the start of the start of</li></ul> |                                                                                                    | <ul> <li>Image: A start of the start of the start of</li></ul> | <b>V</b> | <b>V</b> |                                                                                                    |
| IEP - Data Collection Page                                                                                 | <ul> <li>Image: A start of the start of the start of</li></ul> | <b>v</b>                                                                                                    | <b>V</b>                                                                                                    | <ul> <li>Image: A set of the set of the</li></ul> | <b>V</b> | <b>V</b> |                                                                                                    |
| IEP - Excusel of Mandatory IEP Team Members Agreement Form                                                 | <ul> <li>Image: A start of the start of the start of</li></ul> | <b>V</b>                                                                                                    | <ul> <li>Image: A start of the start of the start of</li></ul> | <b>V</b>                                                                                                    | <b>V</b> | <b>V</b> | <ul> <li>Image: A start of the start of the start of</li></ul> |
| IEP - Form A - Blind and Visually Impaired                                                                 | <b>~</b>                                                                                                    | <b>~</b>                                                                                                    | <b>V</b>                                                                                                    | <b>V</b>                                                                                                    | <b>V</b> | <b>V</b> | <b>V</b>                                                                                                    |
| EP - Form B - Extended School Year                                                                         | <ul> <li>Image: A start of the start of the start of</li></ul> | <b>V</b>                                                                                                    | <b>V</b>                                                                                                    | 2                                                                                                    | <b>V</b> | <b>V</b> | <ul> <li>Image: A start of the start of the start of</li></ul> |
| IEP - Form C - Transition Services Plan                                                                    |                                                                                                    | <b>V</b>                                                                                                    |                                                                                                    | <b>V</b>                                                                                                    | <b>V</b> | <b>V</b> |                                                                                                    |

• **Menu Item**: Displays all the menu items that are listed in the menu tree on the left side of the screen, with the option to add or remove access to any menu option for the selected group.

| Edit Permissio                                        | ons       |               | To give or deny access to speci                               | ific Menu Items click in 🛛 🗮 |  |  |
|-------------------------------------------------------|-----------|---------------|---------------------------------------------------------------|------------------------------|--|--|
| Defect Types Groups<br>Menu ten  Counselors Load Save |           |               | the checkbox(s) by the desired item; then click <b>Save</b> . |                              |  |  |
|                                                       | Menu Item | 🗖 Fullcontrol | 🗖 Write                                                       | 🗖 Read 🔺                     |  |  |
| Attendance                                            |           |               |                                                               |                              |  |  |
| Caseload Assignment                                   |           |               |                                                               |                              |  |  |
| Change Case Manager                                   |           |               |                                                               |                              |  |  |
| Child Count Desktop                                   |           |               |                                                               |                              |  |  |
| Code Desktop                                          |           |               |                                                               |                              |  |  |
| Create Student Folder                                 |           |               |                                                               |                              |  |  |
| Delete a Student                                      |           |               |                                                               |                              |  |  |
| Discipline                                            |           |               |                                                               |                              |  |  |
| District Codes                                        |           |               |                                                               |                              |  |  |
| Documents                                             |           |               |                                                               |                              |  |  |
| Edit Permissions                                      |           |               |                                                               |                              |  |  |
| Effective Permissions                                 |           |               |                                                               |                              |  |  |
| Employees                                             |           |               | : <b>П</b>                                                    |                              |  |  |

### **Process Desktop**

• To access this menu option, click the plus sign next to the *Utilities Desktop;* then select *Process Desktop*. This menu provides a view of all processes contained in the software. No changes are allowed. As a particular process is highlighted in the left box, the right box displays all the forms contained in that process.

| Process Desktop                       |                                                                                                    |                                       |      |                                    |     |     | min      | res max |
|---------------------------------------|----------------------------------------------------------------------------------------------------|---------------------------------------|------|------------------------------------|-----|-----|----------|---------|
| Processes                             |                                                                                                    |                                       |      | - Forms in Selected Process        |     |     |          |         |
| Name                                  | Pub                                                                                                    | Description                           | Days | Description                        | Min | Max | Sequence | Days    |
| Behavior                              |                                                                                                    | Behavior                              | 0    | Manifestation Determination Review | 0   |     | 1        |         |
| IEP                                   |                                                                                                    | EP                                    | 0    | Notice of Suspension               | 0   |     | 2        |         |
| IEP/Annual Review                     | <br>✓                                                                                                    | IEP/Annual Review                     | 0    | Meeting Attendees                  | 0   |     | 3        |         |
| Initial Eligibility                   |                                                                                                    | Initial Eligibility                   | 0    |                                    |     |     |          |         |
| Initial IEP                           | 1                                                                                                    | Initial IEP                           | 0    |                                    |     |     |          |         |
| MEEDT                                 |                                                                                                    | MEEDT                                 | 0    |                                    |     |     |          |         |
| Out of State                          | V                                                                                                    | Out of State                          | 0    |                                    |     |     |          |         |
| Reevaluation                          | Image: A start and a start a start | Reevaluation                          | 0    |                                    |     |     |          |         |
| MEEDT<br>Out of State<br>Reevaluation |                                                                                                    | MEEDT<br>Out of State<br>Reevaluation | 0    |                                    |     |     |          |         |

### **Create Student Folder**

- To access this menu option, click the plus sign next to the *Utilities Desktop;* then select **Create Student Folder**. A folder should be created to track all students who enter any phase of the Special Education process. The student folder houses dates to be monitored for compliance. These fields will auto-populate from forms that are completed in the program. Perform the following steps to create a student folder:
  - After selecting *Create Student Folder* from the menu tree on the left, the screen below will be displayed. The person logged into the program is by default automatically listed as the Case Manager. To change this default to the appropriate Case Manager click in the *Assign Case Manager* field to display the blue plus sign. Click on the plus sign to look up the desired staff member. Enter the last name of the staff member and click **Search**. Highlight the staff member's name and click **OK**.

| Click in this box to display a blue plus<br>sign. Then click on the plus sign. |                                                                                                    |                 |
|--------------------------------------------------------------------------------|----------------------------------------------------------------------------------------------------|-----------------|
| Create Student Folder Search Criteria Schoel Alson Last Hame First Hame BLLA   | Staff Lookup     Staff Lookup     Staff Lookup     Staff Lookup     Staff Lookup     Staff Lookup     Search Crite     Staff Lookup     Search Crite     Search Crite     Staff Lookup     Search Crite     Staff Lookup     Search Crite     Staff Lookup     Search Crite     Staff Lookup     Search Crite     Staff Lookup     Search Crite     Staff Lookup     Search Crite     Staff Lookup     Search Crite     Staff Lookup     Search Crite     Staff Lookup     Search Crite     Search Crite     S | Web Page Dialog |

• Enter the last name of the student in the *Last Name* field. Then click **Search**.

| First Name | Last Name | Student Number | DOB        | Grade | Gender | Race | ENT        | ٧VD | SISStatus |
|------------|-----------|----------------|------------|-------|--------|------|------------|-----|-----------|
| GREENE     | AKERS     | 437710381      | 12/23/1982 | 11    | М      | B    | 09/02/1997 |     | ACTIVE    |
| PHL        | ARRUPP    | 423273472      | 02/08/1985 | 10    | M      | Ŵ    | 09/02/1997 |     | ACTIVE    |
| MADISON    | AVENUE    | 633243390      | 02/15/1986 | 9     | F      | Ŵ    | 08/14/2000 |     | ACTIVE    |
| SHUN N.    | AVOYDE    | 418150117      | 12/10/1982 | 12    | F      | B    | 09/02/1997 |     | ACTIVE    |
| GEORGIA    | AWMMAMIND | 420319193      | 03/11/1986 | 9     | F      | W    | ne/no/1997 |     | ACTIVE    |
|            |           |                |            |       |        | Impo | rt         |     | Import    |

- After highlighting the name of the desired student, click **Import**.
- The student folder will be displayed. Now when the case manager of this student logs into the program, he/she will have full access to this student's record.

### **Caseload Assignment**

• To access this menu option, click the plus sign by *Utilities Desktop* and then select **Caseload Assignment**. The purpose of the *Caseload Assignment* section is to create the relationship(s) different staff members have to a particular student. The student listed at the top of the screen is the student you will be working with. A staff member may be associated with a student in multiple ways. For example, a Special Education teacher may also provide a related service for a child. All assignments are accomplished here except assignment of a Case Manager. This assignment is done in the folder.

| Caseload Assignment |                                   |         |                          |  |  |  |  |
|---------------------|-----------------------------------|---------|--------------------------|--|--|--|--|
| Insert              | Last Name First Name Relationship |         |                          |  |  |  |  |
| Channa              | DEAL                              | DUNNE   | Psychometrist            |  |  |  |  |
| Change              | DRAWERS                           | CHESTER | Related Service Provider |  |  |  |  |
| Delete Duck I       |                                   | Daffy   | Speech Therapist         |  |  |  |  |

o Click **Insert** to add a staff member to the selected student's record.

| Employee / Student Assignment                                    | nt Web Page Dialog     | ×         |
|------------------------------------------------------------------|------------------------|-----------|
| Employee / Student Assi<br>+Staff Member<br>Record will be Added | eRelationship<br>Cther | CK Cancel |
|                                                                  |                        |           |

o Click the ellipsis button to locate the desired staff member.

| Select a Staff Member We                                            | b Page Dialog |                         | X      |
|---------------------------------------------------------------------|---------------|-------------------------|--------|
| Select a Staff Member-<br>Search Criteria<br>Al Schots<br>Last Nume | ×             | Include Gen Ed Teachers | Search |

• Enter the last name of the staff member and select **Search**. Highlight the name of the desired staff member and click **OK**.

| Employee / Student Assignme                             | ent Web Page Dialog                                               | the down arrow to select the<br>priate <b>Relationship</b> ; then<br>OK Repeat steps 1-3 to |
|---------------------------------------------------------|-------------------------------------------------------------------|---------------------------------------------------------------------------------------------|
| Employee / Student Ass<br>•Staff Member<br>BRANDON BUSH | ignment<br>•Relationship<br>Special Ed Teacher / Service Provider | dditional employee                                                                          |
| Record will be Added                                    | OK Canc                                                           | el                                                                                          |

| Caseload Assignment |           |            |                          |  |  |  |
|---------------------|-----------|------------|--------------------------|--|--|--|
| Insert              | Last Name | First Name | Relationship             |  |  |  |
| Channa              | DEAL      | DUNNE      | Psychometrist            |  |  |  |
| unange              |           | CHESTER    | Related Service Provider |  |  |  |
| Delete <            | Duck      | Daffy      | Speech Therapist         |  |  |  |

- **Change**: Selecting this option allows the user to change a staff member's relationship to the selected student.
- **Delete**: Selecting this option allows the user to delete a staff member from the selected student's Caseload Assignment.

### **System Files**

The *System Files* menu houses several options that enhance the operation of the software. To access this menu click the plus sign to the left of *Utilities Desktop*; then select *System Files*.

| System Files                                                                                                    | min res max   |
|----------------------------------------------------------------------------------------------------|---------------|
| Configuration Security Kettings                                                                                                    |               |
| StS Integration Scheduld Time Information Scheduld Time Information Information Informatio Information |               |
| Miscellaneous Settings     Set Student SSI    Instantey Timeout     Set Student SSI    Instantey Timeout     Child Count Date     [12/01/2010    Take Snap Shot                                                                                                    | Save Settings |

#### Daily Student Update

- **Schedule Student Update**: Checking this option allows STISETSWeb student demographic data to be updated on a regular basis from the STIDistrict database.
- **Scheduled Time**: The user should enter the time as *HH:MM* [*a.m.* or *p.m.*]. For example: If 2:30 A.M. is entered, this would indicate that every morning at 2:30 a.m., the system will refresh the Special Education student information with the latest changes that occur in STIOffice (in correspondence with STIDistrict). The time entered here should always be AFTER the nightly STIOffice upload.
- InformationNOW WebServices URL
- **Synchronize Now**: Click this button to manually update the *Information***NOW** demographic data in STISETS.

#### Miscellaneous Setting

- **Show Student SSN**: This allows for students' Social Security Numbers to be hidden (unchecked) or displayed (checked) within the STISETS.
- **Inactivity Timeout**: Inactivity Logout time may be set here, for up to 15 minutes. If no activity takes place in the software after the specified number of minutes, the software automatically logs the user out.
- **Child Count Date**: Enter the appropriate Child Count date in the Child Count Date field. Select the *Save Tab* feature to save the date in the program.
- **Take Snap Shot**: Selecting this icon creates a Snapshot of the Child Count Data.
- **Delete Snap Shot**: Click to delete a snap shot. The user will then be able to select the Child Count Snapshot to be deleted.

| System Files                                                                                                    | min res max            |
|----------------------------------------------------------------------------------------------------|------------------------|
| Security<br>Configuration Settings                                                                                                    |                        |
| Password Expiration Days         Remembered Passwords         Lockout Minutes         Lockout Threshold           0         0         15         5 | Save Security Settings |
|                                                                                                    |                        |

#### Security Policy Settings

- If desired, an administrator may set restrictions on passwords.
  - **Password Expiration Days**: This allows for a password to expire in a given number of days. For increased system security, users may wish to set the system to require password modification every 30 to 90 days.
  - **Remembered Passwords**: This is a setting that allows several previously used passwords to be remembered. Users cannot use the same password once their password expires.
  - **Lockout Minutes**: This indicates the number of minutes for which a user may attempt to sign on. If a user tries unsuccessfully to log in for this amount of time, the system will lock that user's account. The user will then need to go to the administrator to have his/her account unlocked.
  - **Lockout Threshold**: This is the number of times a user may attempt to log in with an incorrect password. If a user tries unsuccessfully to log in for this number of times, the system will lock the user's account. The user will then need to go to the administrator to have his/her account unlocked.

### Delete a Student

Occasionally it becomes necessary to delete a student. For example, a Special Education Folder may have been created by mistake for a student. Deleting a student from the STISETSWeb database does not delete the student from the STIDistrict database; the only record deleted is the student's Special Education Folder record.

Note: You may not delete any student who has completed Special Education forms. To access this menu, click the plus sign next to *Utilities Desktop*; then select **Delete a Student**.

| Delete a Stude       | ent        |                |                | min res max |
|----------------------|------------|----------------|----------------|-------------|
| -Select a Student to | Delete     |                |                |             |
| School               | Status     | Student Number |                |             |
| Last Name            | First Name | Search Delete  |                |             |
| First Name           |            | Last Name      | Student Number |             |
|                      |            |                |                |             |

- Students may be searched by School, Status, Student Number, Last Name, or First Name.
- After the desired criteria have been entered, click **Search**.
- Highlight the name of the student to be deleted and click the **Delete** button on the lower right.
- After deletion, the program takes you back to the User Desktop.
- Remember, you have deleted the Folder record only, not the entire student record.

#### Mass Assign

This utility is used to change relationships from one staff member to another. Typically it is used at the start of school or end of year when students are moving from schools or grades. This process is not looking at Active or Inactive Special Ed students; it looks at all Special Ed students. Two steps are used to complete this process. The user must first decide which students are to be moved from their current teachers. Secondly, the user should decide which teacher will receive these students. To mass-move a caseload or relationship, the following steps are necessary:

| Mass Caselo    | ad Assignm   | ent           |                |              |           |
|----------------|--------------|---------------|----------------|--------------|-----------|
| -Find Students | Grade        |               | Exceptiona     | tity Having  |           |
| -Assian To-    |              |               |                | Search       | Un-Assign |
| •Staff         | _            | Relationship  |                |              |           |
|                |              | Please select |                | ~            |           |
|                |              |               |                |              | Assign    |
| Hide Processed |              |               |                |              |           |
| Student Number | Student Name | Grade LRE     | Exceptionality | Case Manager | Processed |
|                |              |               |                |              |           |

- In *Find Students*, you may search: School, Grade, LRE and/or Exceptionality for the students to be moved.
- An advanced search option is available on the right side of the screen called *Having*. This is an ideal tool for instances when a teacher's entire caseload is to be moved to another teacher. In the *Having* search, you may search for the staff member currently servicing the student and what relationship that staff member has to the student.
- Once you have fulfilled the search criteria, click the **Search** button.
- Notice there is one more search option called *Assign To*. Use this feature to define the staff member to whom the selected students are to be assigned. The relationship must be defined as well. DO NOT click **Assign** at this point.
- Select the student(s) from the search box at the bottom of the screen. When the box(es) beside the appropriate student(s) have been checked, click **Assign**.
- Continue this process until all students have been moved to the appropriate staff member.

### Archive Students

This feature is provided to allow users to file away students who are no longer receiving services in a district. Since school districts are required to retain student files for several years after the students leave, the archive feature eliminates the need to perform daily routines on these student records. The Archival process is typically an End of Year procedure. The basic action performed during this process is the selection of students followed by the mass-exiting of the selected students.

Note: To select multiple students, hold down the *Shift* key on the keyboard and click each one. Also note that Archiving automatically changes the Exit Reason. Archiving does NOT change the status of the student folder.

- First search the students as done previously.
- Check the *non-STIOffice* checkbox to select students who are not in STIOffice Program.
- Click **Search** to continue.
- Continue to the *Archive Students* box. Select the *Exit Reason*. The *Exit Date* displays the current date.
- Check the box next to each applicable student's name.
- After all students have been selected, click **OK**.

|                                       | Note: Gift                                         | ed studer                                                                                        | nts (prin                                                                | nary exce                                                                                                    | ptionality                                                                               | of GT) will not be exited.                                                                                                    |                                                                                                    |                                                                                                    |
|---------------------------------------|----------------------------------------------------|--------------------------------------------------------------------------------------------------|--------------------------------------------------------------------------|----------------------------------------------------------------------------------------------------|------------------------------------------------------------------------------------------|----------------------------------------------------------------------------------------------------|----------------------------------------------------------------------------------------------------|----------------------------------------------------------------------------------------------------|
| t Reason                              |                                                    |                                                                                                  |                                                                          |                                                                                                    | Archive                                                                                  | While Exiting                                                                                                    | Exit Date                                                                                                    | _                                                                                                    |
| <b>v</b>                              |                                                    |                                                                                                  |                                                                          |                                                                                                    |                                                                                          |                                                                                                    | MM/dd/yyyy                                                                                                    |                                                                                                    |
|                                       |                                                    |                                                                                                  |                                                                          |                                                                                                    |                                                                                          |                                                                                                    |                                                                                                    |                                                                                                    |
| hive Reason                           |                                                    |                                                                                                  |                                                                          |                                                                                                    |                                                                                          |                                                                                                    | Archive Date                                                                                                    | _                                                                                                    |
| o longer receives Special Ed services |                                                    |                                                                                                  |                                                                          |                                                                                                    |                                                                                          |                                                                                                    | 12/12/2010                                                                                                    |                                                                                                    |
|                                       | Selected S                                         | tudents'                                                                                         | Case Ma                                                                  | inager wi                                                                                                    | l be set to                                                                              | "System Administrator."                                                                                                    |                                                                                                    |                                                                                                    |
|                                       |                                                    |                                                                                                  |                                                                          |                                                                                                    |                                                                                          |                                                                                                    |                                                                                                    | OK                                                                                                    |
| Student # Student Name                | Grade                                              | Sov                                                                                              | Sn                                                                       | Sen                                                                                                    | DOR                                                                                      | SnEd Status                                                                                                    | Case Manager                                                                                                    | Excentionality                                                                                                    |
|                                       | Nive Reason<br>longer receives Special Ed services | hive Reason<br>longer receives Special Ed services<br>Selected S<br>Student # Student Name Grade | nive Reason<br>longer receives Special Ed services<br>Selected Students' | nive Reason<br>longer receives Special Ed services<br>Selected Students' Case Ma<br>Student # Student Name Grade Sex Sn | ive Reason<br>Ionger receives Special Ed services<br>Selected Students' Case Manager wil | ive Reason<br>Ionger receives Special Ed services<br>Selected Students' Case Manager will be set to<br>Student # Student Ilame Grade Sex Sn Ssn DOB | Nive Reason<br>Jonger receives Special Ed services<br>Selected Students' Case Manager will be set to "System Administrator." | Immediate     Immediate       Nonger receives Special Ed services     Archive Date       Selected Students' Case Manager will be set to "System Administrator."     Iz/12/2010 |

#### **Un-Archive Students**

This utility is used to bring students back from Archived status. It is recommended that this procedure only be used as the Special Education director has outlined within your district.

- First locate the students to Un-Archive.
  - Select the appropriate school and grade.
  - Enter several letters of the student's last name and/or first name to search.
- Click in the checkbox to un-archive a student or click in the checkbox to the right of Un-Archive to select all students. To select multiple checkboxes, hold down the *Shift* key on the keyboard as you check each box.
- After all boxes have been selected, click the **Un-Archive** button to the right of the search results field.

| Un-Archive Students             |                                                                                 |       |     |    |       |        |             |             | min res max |
|---------------------------------|---------------------------------------------------------------------------------|-------|-----|----|-------|--------|-------------|-------------|-------------|
| Find Students SchoolAll Schools | Grade Case Manager Selected Students' Special Education Status will be set to ' |       |     |    | <br>" | Last N | ame         | First Name  | Search      |
| Un-Archive Student #            | Student Name                                                                    | Grade | Sex | Sn | Ssn   | DOB    | SpEd Status | Case Manage |             |

#### **Critical Student Information**

This tool should only be used by a System Administrator. Since this tool allows the user to change STISETSWeb information to match the same information in STIOffice, the person making the changes must verify the information in STIOffice before making any changes in STISETSWeb. WARNING:

- Before changing student information, please make sure you are authorized to do so.
- Make sure the data is correct in STIOffice.
- Any changes made may get changed back on nightly update.
- If you are unsure of the consequences and/or the use of this form, please contact STI Support.

| Critical Student Information                                                                                                    | mn res max                                |
|----------------------------------------------------------------------------------------------------|-------------------------------------------|
| WAPHING:<br>I. When changing Student Information please make sure you are authorized to do so.<br>2. Make sure the data is correct in STI-Office.<br>3. Any changes made may get changed back on lightly Update.<br>4. If you are unsure of the consequences and or the use of this Form, please contact STI Support | r.                                        |
| Student<br>MARCUS ABSENT<br>Current Student Number<br>111333333                                                                                                    | •New Student Number<br>11133333           |
| Current School<br>ARIZONA K-12 DEMO SCHOOL                                                                                                    | ARIZONA K-12 DBMO SCHOOL                  |
| Current First Name<br>MARCUS                                                                                                    | New First Name<br>MARCUS                  |
| Current Last Hame<br>ABSENT                                                                                                    | Hew Last Name<br>ABSENT                   |
| Current Social Security Humber<br>111-33-3333                                                                                                    | New Social Security Number<br>111-33-3333 |
| Current Phone liumber<br>844-0894                                                                                                    | New Phone Humber<br>844-0884              |
| Current Date of Birth<br>114/2001 12:00:00 AM                                                                                                    | New Date of Birth 11/04/2001              |
| Current Gender<br>M                                                                                                    | New Gender                                |
| Current Ethnicity                                                                                                    | New Ethnicity<br>CCCE UNAVAILABLE (1)     |
|                                                                                                    | OK                                        |

#### Change Case Manager

To access this menu, click the plus sign to the left of *Student Desktop*. This option allows the user to change a student's Case Manager. Only users with *Administrative* or *Manager* rights will have this option.

- To change a Case Manager, begin by selecting a student.
- Select **Student Desktop | Change Case Manager**. After selecting this menu option, the user may search by *School, Last Name* or *First Name*. Enter the desired criteria and click **Search**.
- Once the desired employee name is highlighted, click **Select**.

| Change Case Manager                                             |                        |               |                                                                     | min res max |
|-----------------------------------------------------------------|------------------------|---------------|---------------------------------------------------------------------|-------------|
| - Select the new Case Manager - School Last Ilame - All Schools | First Name             | Search Select | After highlighting the<br>desired employee, click<br><i>Select.</i> |             |
|                                                                 |                        |               |                                                                     |             |
|                                                                 | Teacher Number First N | ame           | Last Name                                                           |             |
|                                                                 | System                 |               | Administrator                                                       |             |
|                                                                 | *****1110 BILL         |               | ANGLIN                                                              |             |
|                                                                 | 44441116 AVANT         |               | ANNA                                                                |             |
|                                                                 |                        |               |                                                                     |             |

### **Report Desktop**

A variety of reports are pre-loaded in the program. Adobe Acrobat Reader (a free download) is required for report generation. Only users with *Manager* or *Administrative* rights will have access to this menu. The difference in this menu and the one with the same name under Student Desktop is this Reports menu allows listing of all students in an entire school or district, whereas the Reports menu under Student Desktop only allows reporting for students on a particular teacher's caseload.

### Reports

To access this menu option click the plus sign by *Reports Desktop* from the menu tree at left; then select *Reports*.

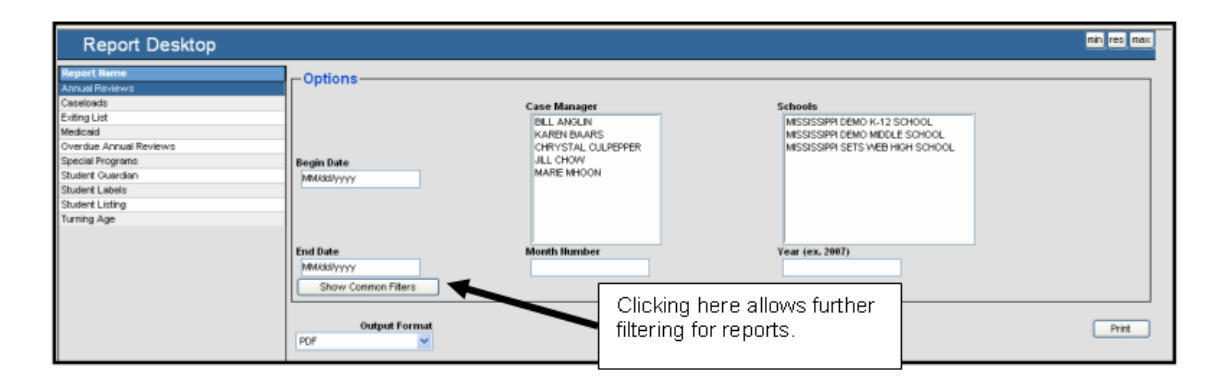

- Highlight the desired report on the left side of the screen.
- If appropriate, select filter *Options*.
- Click the down arrow to select the *Output Format*.
  - **PDF** brings up Acrobat Reader.
  - **RTF** brings up Microsoft Word.
  - **XLS** brings up Excel Spreadsheet.
- Click **Print** to preview the report before printing.

### **Sets Query**

This is the area designed to allow Administrators and Managers to build reports based on school-wide or district-wide listings. There is also a *SETS Query* (*Caseload*) that allows teachers to build the same custom reports for students on their caseloads. While the query is being built, a display of the report organization will appear at the bottom of the STISETS Query screen. This allows users to see how the report will be laid out. All reports generated from *Sets Query* are live reports, meaning you may click on any student's name on the print preview screen and that student's folder will display. The following information will guide users through creating a report. Our example report will list all students whose IEP specifies that they will take the Biology Assessment. The report will also include Last Name, First Name, Grade, Gender, Age and Race.

| SETS Query                                                                                                    |                                                                                            | an Internet and the second second second second second second second second second second second second second                                                                                                    | is max |
|----------------------------------------------------------------------------------------------------|--------------------------------------------------------------------------------------------|----------------------------------------------------------------------------------------------------|--------|
| Schoot<br>All Schools                                                                                                    | Report Title:                                                                              | Xmi ⊙ htm ○ tot Run Counts P <sup>Report Name:</sup> Counts P <sup>Report Name:</sup> Counts P <sup>Report Name:</sup> Counts P <sup>Report Name:</sup> Counts P <sup>Report Name:</sup>                                                        | New    |
| Student Student Studen | Folder<br>Caseldy: TNLM<br>Caseldy: TNLM<br>Caseldy: Filano<br>Caseldy: Likeno<br>UEE Code | Form:           Form:           Field:           Form:           Field:           Field:           Form:           Field:           Field:           Field:           Field:           Field:           Field:           Field:           Form: |        |
| Results: (Top 5 Results Max)                                                                                                    | ·                                                                                          |                                                                                                    |        |

- **School**: The user may select from the drop-down list the particular school for which one is attempting to build a report. The user may also select the *All Schools* option to build a report.
- **Report Title**: A report title may be entered in the appropriate text field. Our example title will be *Mississippi Demo District Students Taking the Biology Assessment*.
- Xml, Htm, Txt: Choose the format in which the report will be generated by clicking the desired bullet box next to the *Xml* (used for trouble-shooting); *Htm* (Web page format); or *Txt* (text format) headings. Our example will be in *Htm* format.
- **Totals Only**: Selecting this checkbox will yield a report generating totals only.
- Active Only: Selecting this checkbox will yield a report including active students only.
- **Counts**: Selecting this checkbox will display counts at the bottom of the screen based on the criteria selected.
- **Report Name**: Use this text box to name the file and load or save it.
- **Run**: Click this button when you are ready to run the report.
- **Load**: Selecting this option allows the user to load a previously saved report.
- Save: Selecting this option saves the report
- **New**: Selecting this option clears all fields, preparing the screen for a new report.

There are three headings which contain a myriad of text fields and drop-down boxes the user may apply to the report.

- **Student Fields**: Enter data in the desired text fields to include information pertaining to the *Student Fields* in the report. Select the check box to include the information in the report. Our example query will include Last Name, First name, Grade, Gender, Age, and Race.
- **Folder Fields**: Enter data in the desired text fields to include information pertaining to the *Special Ed. Fields* in the report. Select the checkbox to include the information in the report. Our sample report will include Case Manager Last Name and LRE Name.

- **Form Fields**: Enter data in the desired text fields to include information pertaining to the *Form Fields* in the report. Select the check box to include the information in the report.
  - **Form**: Click the down arrow to select a specific form. For our example, select **IEP W- 4 Assessment Participation**.
  - **Field**: Click the Ellipsis button to display the dialog box for selecting form criteria. For our example, select:

| SETS Query                               |                                                                         | min res max                                                                                                    |
|------------------------------------------|-------------------------------------------------------------------------|----------------------------------------------------------------------------------------------------|
| Schoot Repor                             | t Tible:<br>SSIPPI DEMO DISTRICT STUDENTS TAKING THE BIO                | Oxml ⊙ htm ⊙ tot         Run ⊇ Gounts?Report Name:           LOGY ASSESSMENT         ☐ Totals Only?         ☑ Active Only?         Biology Assessment         Load         Save         New |
| Student:                                 | Folder:                                                                 | Forms:                                                                                                    |
| SNUM                                     | CaseMgr.TNUM                                                            | Form EP W-4 Assessment Participation: MS0017e                                                                                                    |
| Fname                                    | CaseMgr FName                                                           | I HAK BOOGYYES                                                                                                    |
|                                          |                                                                         | form V                                                                                                    |
| Liname                                   | CaseMgr LName                                                           | Field Ellipsis button                                                                                                    |
| Addr1                                    | LRE.Code                                                                |                                                                                                    |
|                                          |                                                                         | Forn:                                                                                                    |
| Addr2                                    | LRE Name                                                                | Field                                                                                                    |
|                                          |                                                                         |                                                                                                    |
|                                          |                                                                         | Form                                                                                                    |
| State                                    |                                                                         | Field A                                                                                                    |
| Results: (Top 5 Results Max) View Report |                                                                         |                                                                                                    |
| Last Name First Name Grade Gender Age    | Ethnic Group CMgrLname LRE.Name                                         | BiologyYes Notice a layout preview of                                                                                                    |
| DOG PLUTO 6 M 11                         | WHITE ANGLIN Special Education Du                                       | dide Regular Class >60% Of Day (Ages 6-21) 1 students meeting the selected                                                                                                    |
| ANSEEK HTDE 8 M 15                       | WHITE ANIALIN Special Education Du<br>WHITE ANGLIN Special Education Du | tride Regular Class (600 07 Day Regel 6/21)                                                                                                    |
| MIND NEVER 8 F 15                        | WHITE ANGLIN Special Education Or<br>WHITE ANGLIN Special Education Or  | utide Regular Class / 365 01 Day (Ages 6-21)                                                                                                    |
| PIG PORKY 9 M 14                         | WHITE ANGLIN Special Education Out                                      | utside Regular Class <21% of Day (Ages 6-21) 1                                                                                                    |

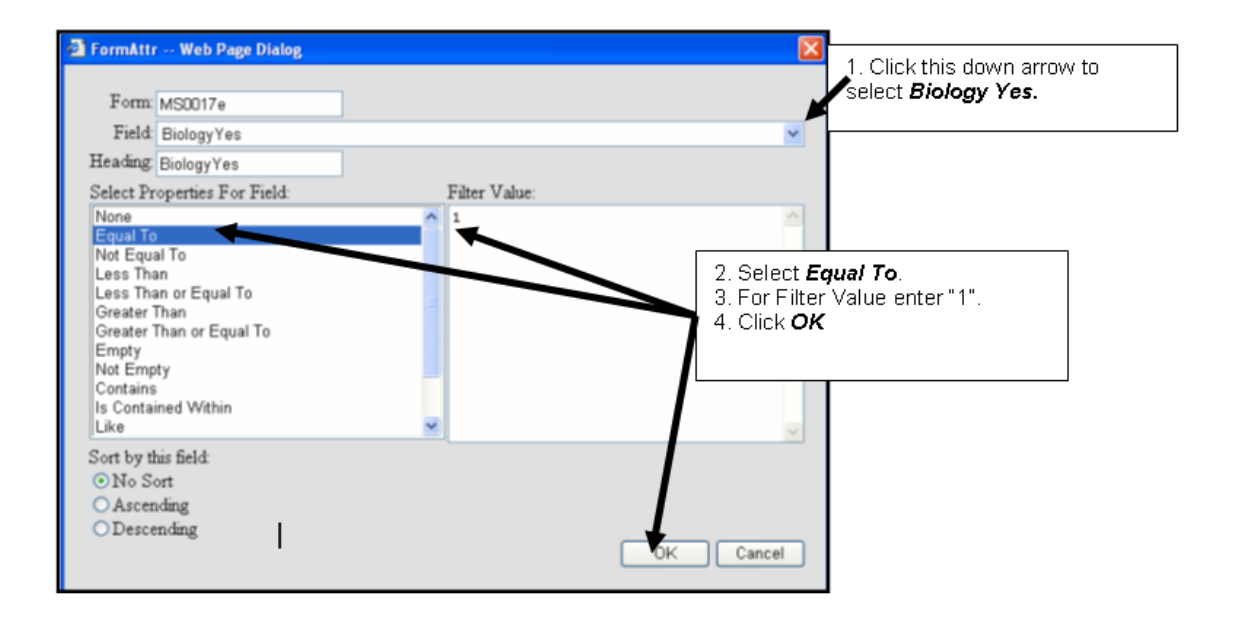

• **Run**: Click this icon to run the report. The resulting report is shown below. Selecting *Group Break* allows grouping by grade, teacher, school, etc.

| SETS Quer                                                                                                    | /                                                         |                                                                                                    |                                                  |                                                                                                    | min res m     |
|----------------------------------------------------------------------------------------------------|-----------------------------------------------------------|----------------------------------------------------------------------------------------------------|--------------------------------------------------|----------------------------------------------------------------------------------------------------|---------------|
| All Schools                                                                                                    | R                                                         | Report Tible:<br>MISSISSIPPI DEMO                                                                                                    | DISTRICT STUE                                    | \starting THE BIOLOGY ASSESSMENT     \starting THE BIOLOGY ASSESSMENT     \starting The BIOLOGY ASSESSMENT     \starting Totals Only?     \starting Active Only?                                                                                                    | Load Save Nev |
| Slubert<br>SRLM<br>Frame<br>Large<br>Addr1<br>Addr2<br>Addr2<br>C<br>State                                                        |                                                           | CaseM<br>CaseM<br>Ca | lgr.TNUM<br>lgr.FName<br>lgr.LName<br>ode<br>ame | Form:         Field           Field         Bology/Yes           Field         Field           Field         Field                                                                                                    |               |
| Aesulta: (Top 5 Resulta May<br>Last Name) First Name<br>DOG PLUTO<br>AMSEEK HYDE<br>AWNIMAMIND GEORGIA<br>MIND NEVER<br>PIG PORKY | View Report<br>Grade Gender<br>M<br>M<br>F<br>F<br>M<br>M | And Ethnic Gro<br>11 WHITE<br>16 WHITE<br>15 WHITE<br>15 WHITE<br>14 WHITE                                                                                                    | ANGLIN<br>ANGLIN<br>ANGLIN<br>ANGLIN<br>ANGLIN   | LIE Name         BiotecnyYer           Special Education Duttide Regular Class 560% 0F Day (Ages 521)         1           Special Education Duttide Regular Class 560% 0F Day (Ages 521)         1           Special Education Duttide Regular Class 560% 0F Day (Ages 521)         1           Special Education Duttide Regular Class 560% 0F Day (Ages 521)         1           Special Education Duttide Regular Class 21% 60% 0F Day (Ages 521)         1           Special Education Duttide Regular Class 21% 60% 0F Day (Ages 521)         1 |               |

| OG       | PLUTO    | 6  | М | 11 | WHITE | ANGLIN | Special Education Outside Regular Class >60% Of Day (Ages 6-21)    | 1  |
|----------|----------|----|---|----|-------|--------|--------------------------------------------------------------------|----|
| ANSEEK   | HYDE     | 8  | M | 16 | WHITE | ANGLIN | Special Education Outside Regular Class >60% Of Day (Ages 6-21)    | 1  |
| WWMAMIND | GEORGIA  | 8  | F | 15 | WHITE | ANGLIN | Special Education Outside Regular Class >60% Of Day (Ages 6-21)    | 1  |
| MIND     | NEVER    | 8  | F | 15 | WHITE | ANGLIN | Special Education Outside Regular Class 21%-60% Of Day (Ages 6-21) | )1 |
| IG       | PORKY    | 9  | M | 14 | WHITE | ANGLIN | Special Education Outside Regular Class <21% of Day (Ages 6-21)    | 1  |
| SAM .    | YOSEMITE | 10 | M | 14 | WHITE | ANGLIN | Special Education Outside Regular Class <21% of Day (Ages 6-21)    | 1  |
| JUNKER   | EDITH    | 11 | M | 16 | BLACK | ANGLIN | Special Education Outside Regular Class 21%-60% Of Day (Ages 6-21) | )1 |
| AYETTE   | BOY      | 12 | M | 18 | WHITE | MHOON  | Special Education Outside Regular Class 21%-60% Of Day (Ages 6-21) | )1 |
| )ENEVA   | BOY      | 12 | м | 17 | WHITE | MHOON  | Special Education Outside Regular Class <21% of Day (Ages 6-21)    | 1  |
|          |          |    |   |    |       |        |                                                                    |    |

### Sets Query (Caseload)

Unlike the previous Sets Query, this query is designed to build user-defined reports based ONLY on an employee's caseload. An employee who has been assigned a security role of *Teacher* will use this report option after login.

Since the functionality of *Sets Query (Caseload.)* is the same as *Sets Query*, the user may refer to the *SETS Query* section of this guide.

### Saving and Loading Queried Reports

- After a report has been created using SETS Query, the report may be saved and loaded for use again. The following steps demonstrate how to save and load the report.
- After running the report and closing the print preview screen, select **Save**.

| SETS Que                                                                 | ery                   |                       |                                      |                                                                            |                                                |                                                                                        |                                                                              |                                                                                                    |                                                                                                    |                                                                              |                                                                   |                                       |             |         |                   |                          |      | ni     | n res max |
|--------------------------------------------------------------------------|-----------------------|-----------------------|--------------------------------------|----------------------------------------------------------------------------|------------------------------------------------|----------------------------------------------------------------------------------------|------------------------------------------------------------------------------|----------------------------------------------------------------------------------------------------|----------------------------------------------------------------------------------------------------|------------------------------------------------------------------------------|-------------------------------------------------------------------|---------------------------------------|-------------|---------|-------------------|--------------------------|------|--------|-----------|
| School<br>All Schools                                                    |                       | ~                     | Report 1<br>MISSIS                   | TIBE:<br>SIPPI DEMO DI                                                     | STRICT STU                                     | DENTS TAKING                                                                           | THE BIOLO                                                                    | GY ASS                                                                                               | SESSMENT                                                                                                 |                                                                              |                                                                   | xml ⊙htm Otxt<br>: Only? ☑Active 0    | F<br>Daily? | tun Cou | unts?Repo<br>Biok | ort Name:<br>ogy Assessm | ient | La Sav | e New     |
| Sudert SUM SUM V Friste V Later Addt1 Addt2 Cty Sate                     |                       |                       |                                      | CaseMgr<br>CaseMgr<br>CaseMgr<br>CaseMgr<br>CaseMgr<br>CaseMgr<br>LRE Code | TNJM<br>FName<br>LName<br>e                    |                                                                                        | 4 4<br>4<br>4<br>4<br>4<br>4<br>4                                            | Form: E<br>Field: Bio<br>Field: Bio<br>Field: Field:<br>Field:<br>Form:<br>Field:<br>Form:<br>Field: | 9PW-4 Asse<br>ologyYes<br>1                                                                              | ssmerit Parti                                                                | cipation: MSC                                                     | 0017e                                 |             |         |                   |                          |      |        |           |
| Results: (Top 5 Results)                                                 | (ax) Vie              | w Report              | <b>1 1</b> 5                         | their Course                                                               | CH-1                                           |                                                                                        |                                                                              |                                                                                                    |                                                                                                    |                                                                              |                                                                   | 0                                     |             |         |                   |                          |      |        |           |
| DOG PLUTO<br>ANSEEK HYDE<br>AWNMAMIND GEORGIA<br>MIND NEVER<br>PIG PORKY | 6<br>8<br>8<br>9<br>9 | M<br>M<br>F<br>F<br>M | 11 V<br>16 V<br>15 V<br>15 V<br>14 V | AHITE<br>AHITE<br>AHITE<br>AHITE<br>AHITE<br>AHITE                         | ANGLIN<br>ANGLIN<br>ANGLIN<br>ANGLIN<br>ANGLIN | Special Edu<br>Special Edu<br>Special Edu<br>Special Edu<br>Special Edu<br>Special Edu | cation Outsi<br>cation Outsi<br>cation Outsi<br>cation Outsi<br>cation Outsi | de Regu<br>de Regu<br>de Regu<br>de Regu<br>de Regu                                                  | ular Class >60<br>ular Class >60<br>ular Class >60<br>ular Class >60<br>ular Class 212<br>ular Class <21 | 1% Of Day (A<br>1% Of Day (A<br>1% Of Day (A<br>1% Of Day (A<br>1% of Day (A | ges 6-21)<br>ges 6-21)<br>ges 6-21)<br>v (Ages 6-21)<br>ges 6-21) | I I I I I I I I I I I I I I I I I I I |             |         |                   |                          |      |        |           |

• Select whether this report will be *Public* (meaning other employees may access this report) or *Private* (meaning only the person who created this report has access).

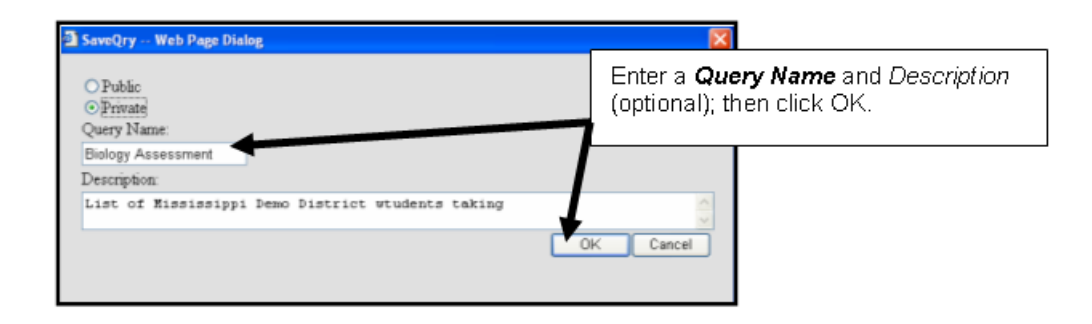

• The report has been saved for future use. To load this saved query, click **Load**. After loading, this report is ready for previewing/printing.

| SETS Que                  | ry           |              |                         |                  |                       |                              |                           |                               |         | /                  | min res max   |
|---------------------------|--------------|--------------|-------------------------|------------------|-----------------------|------------------------------|---------------------------|-------------------------------|---------|--------------------|---------------|
| School<br>Al Schools      |              | Repo<br>MISS | t Title:<br>ISSIPPI DEN | NO DISTRICT STUD | ENTS TAKING THE BIOL  | LOGY ASSESSMENT              | ○ xmi                     | l⊙htm Otxt<br>ily? ☑Active On | Run Cor | Biology Assessment | Load Save New |
| Student                   |              | _            | Folder:                 |                  |                       | Forms:                       |                           |                               |         |                    |               |
| SNUM                      |              |              | Cas                     | eMgr.TNUM        |                       | Form: EP W-4 Assessme        | ent Participation::MS0017 | 'e                            |         |                    | × ^           |
|                           |              |              |                         | alder Filmer     | -                     | Field BiologyYes             |                           |                               |         |                    |               |
| rname<br>✓                |              | -            |                         | enigr / Nathe    |                       | 1                            |                           |                               |         |                    |               |
| Loane                     |              |              | Can                     | eMor LName       |                       | Form                         |                           |                               |         |                    | ×             |
|                           |              | -            |                         | ang Litano       |                       | Field                        |                           |                               |         |                    |               |
| Addr1                     |              | -            | LRE                     | Code             |                       |                              |                           |                               |         |                    | (A)           |
|                           |              | -            |                         |                  |                       | Form                         |                           |                               |         |                    | ¥             |
| Addr2                     |              |              | LRE                     | Name             |                       | Field                        |                           |                               |         |                    | 1             |
|                           |              | 1            |                         |                  |                       |                              |                           |                               |         |                    | 1             |
| City                      |              |              |                         |                  |                       | Form                         |                           |                               |         |                    | ~             |
|                           |              | 1            |                         |                  |                       | Field                        |                           |                               |         |                    |               |
| State                     | 1 N C 0      |              | -                       |                  |                       |                              |                           |                               |         |                    | <u>~</u>      |
| Hesults: (Top 5 Hesults M | ax) View Hep | ot           | F                       |                  | horn                  |                              | 0.                        |                               |         |                    |               |
| DOG PLUTO                 | C M          | 100 AU0      | Ethnic G                | ANGUN            | Special Education Out | tride Recular Class \ 60% () | Day (Ages 6-21)           | ologyTes                      |         |                    |               |
| ANSEEK HYDE               | 8 M          | 16           | WHITE                   | ANGLIN           | Special Education Out | utside Regular Class >60% 0  | Day (Ages 6-21) 1         |                               |         |                    |               |
| AWNMAMIND GEORGIA         | 8 F          | 15           | WHITE                   | ANGLIN           | Special Education Out | utside Regular Class >60% 0  | (Day (Ages 6-21) 1        |                               |         |                    |               |
| MIND NEVER                | 8 F          | 15           | WHITE                   | ANGLIN           | Special Education Out | utside Regular Class 21%-60  | % Of Day (Ages 6-21) 1    |                               |         |                    |               |
| PIG PORKY                 | 9 M          | 14           | WHITE                   | ANGLIN           | Special Education Out | utside Regular Class <21% of | Day (Ages 6-21) 1         |                               |         |                    |               |

### **User Desktop**

In the STISETSWeb *User Desktop* users will see their caseloads populating the *Student Number, Last Name*, First *Name, Relationship, LRE, Special Education Status, Exceptionality, School, DOB, Age, Gender, Race* and *Grade* fields. When an employee with teacher rights logs in to the program, the opening screen displays the *User Desktop.* A user's caseload consists of students who are associated by way of case management, Special Education service and/or related service.

When the user opens the program, the student demographic section of the screen will not be populated with data until a student is selected. After a student is selected, not only is that student's information displayed at the top of the screen, but all Special Education processes that have been assigned to the student will be displayed. The screen has been prepared for working with the student's forms, like a canvas ready for painting.

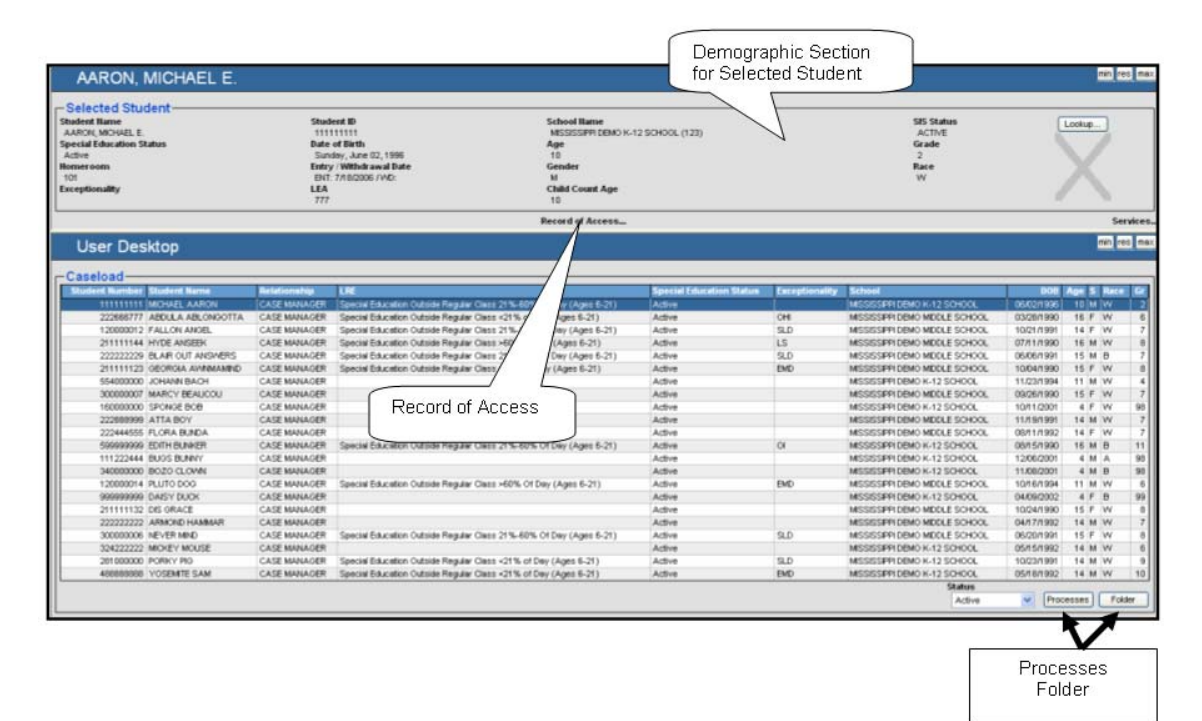

- To select a student, double-click on the student's name.
- **Record of Access**: This is a convenient feature that was added to track persons who access a student's record. When anyone other than the *Case Manager* accesses a student's record, it is automatically logged here. Clicking **Insert** allows the user to log other persons accessing the record.

| Re     | ecord of  | Access -   | - ABDULA ABLONGOTTA                     |                |
|--------|-----------|------------|-----------------------------------------|----------------|
| Insert | Last Name | First Name | Viewer Category                         | Date Signature |
| View   | ANGLIN    | BLL        | Local Education Agency Representatives* | 07/14/2006     |
| YICYV  | ANGLIN    | BLL        | Local Education Agency Representatives* | 07/13/2006     |

- **Processes**: Clicking here allows the user to access any Processes assigned to the selected student.
- **Folder**: Clicking here allows quick access to the selected student's folder.

### **Student Desktop**

Because the *Student Desktop* houses student records, Special Education teachers maintain those records here. This area of the software is essentially the teacher's work place. Since all processes and the forms necessary for completion in each process are housed in this area, teachers can track Special Education students as they move from referral to eligibility to IEP development.

### **Student Folder**

Housing the most current date information on students, this feature is accessed by clicking the plus sign to the left of *Student Desktop*; then selecting *Student Folder*. The student folder houses dates to be monitored for compliance. These fields will auto-populate from forms that are completed in the program.

| Student Folder                                                                                                    |                                                                                                    |                                                                                                    | min res max                                                                                                    |
|----------------------------------------------------------------------------------------------------|----------------------------------------------------------------------------------------------------|----------------------------------------------------------------------------------------------------|----------------------------------------------------------------------------------------------------|
| -Student Folder                                                                                                    |                                                                                                    |                                                                                                    |                                                                                                    |
| Basic Continued Medicaid                                                                                                    | The Folder has 3 tabs.                                                                                                    |                                                                                                    | СК                                                                                                    |
| Base Information<br>Status<br>Adive V<br>LPE<br>Special Education Outside V                                                                                                    | Teacher of Record<br>PLL MACH<br>Primary Language                                                                                                    |                                                                                                    | Exceptionalities                                                                                                    |
| Milec, Ferm Information     Date Founded to Strict for Spec. Ed. Ser     Motolyyyy     Scheel SAT     Motolyyyy     Benerate the Due Process     Motolyyyy     Beder Due Process     Motolyyyy     Beder of Initial Evaluation | vices ballial Placement Date Mnossyvy DiAT Mnossyvy DiAT Mnossyvy Date of Eligibility Mnossyvy Restructional bitrevention Decomentation Mnossyvy Restructional bitrevention Decomentation Mnossyvy Restructional bitrevention Decomentation Mnossyvy Restructional bitrevention Decomentation Mnossyvy Restructional bitrevention Decomentation Mnossyvy Restructional bitrevention Decomentation Decomentation Decoment | Temporary Services<br>)40:035/yyy<br>Referat Date<br>)40:035/yyy<br>Re-E-Valuation Date<br>)40:035/yyy<br>Elementary/Secondary Faccher Harrative<br>)40:035/yyy<br>Psychological Report Date Expises<br>)40:035/yyy | Developmental History<br>http://www.inter-<br>Parent Fights<br>http://www.inter-<br>Bitschilder<br>Parent Inter-<br>http://www.inter-<br>bitschilder<br>http://www.inter-<br>bitschilder<br>http://www.inter-<br>bitschilder<br>http://www.inter-<br>bitschilder<br>http://www.inter-<br>bitschilder<br>http://www.inter-<br>bitschilder<br>http://www.inter-<br>bitschilder<br>http://www.inter-<br>bitschilder<br>http://www.inter-<br>bitschilder<br>http://www.inter-<br>bitschilder<br>http://www.inter-<br>bitschilder<br>http://www.inter-<br>bitschilder<br>http://www.inter-<br>http://www.inter- |

### Basic tab

- **Status**: Click the down arrow to select a status of Active, Contracted, Delete, Inactive, In-State, Not Eligible, Referred, Out-of State or Referred.
  - *Active* refers to all students currently receiving Special Education services.
  - *Active/Referred* refers to all students who are currently receiving Special Education Services but are being referred for another reason.
  - o *Contracted* refers to students who services are contracted.

- o Delete refers to students whose status is Delete.
- *Direct* refers to all students whose services are provided directly in the Special Education classroom.
- o Inactive refers to all students who have left the school/LEA.
- *In-Direct* refers to students whose services are provided in the general education classroom.
- *Not Assigned* refers to students who have not been assigned a status category.
- *Not Eligible* refers to all students who have been determined not eligible for Special Education services.
- *Referred* refers to students who have been referred but not yet determined eligible for Special Education services.
- **Teacher of Record**: The name of the teacher who will be responsible for maintaining this student's Special Education record will be displayed in this field.
- **Exceptionalities**: Click this link to enter the student's exceptionality(s)
- LRE: Click the down arrow to select the student's Least Restrictive Environment.
- **Primary Language**: Click the down arrow to select the student's Primary Language.
- Date Enrolled in District for Special Ed Services: Enter the most current date the student began receiving Special Ed services in your district. (Note: This date is NOT the student's attendance enrollment date.)
- Initial Placement Date: Enter the student's Initial Placement Date.
- **Temporary Services**: Enter the date on which the student was placed on Temporary Services if applicable.
- **Developmental History**: Enter the Developmental History date.
- **School SAT**: Enter the School SAT date.
- **DSAT**: Enter the DSAT date.
- **Referral Date**: Enter the student's Date of Referral.
- **Parent Rights**: Enter the most current date Parent Rights were explained/issued.
- **Request for Due Process**: Enter the Request for Due Process Date if applicable.
- **Date of Eligibility**: Enter the date eligibility was determined.
- **Re-Evaluation Date**: After the Date of Eligibility is entered, the software automatically calculates the Re-Evaluation Date, three years minus one day.
- **IEP Begin Date**: Enter the IEP Begin Date.
- **IEP Annual Review Date**: Enter the IEP Annual Review Date.

- **Instructional Intervention Documentation**: Enter the appropriate date.
- Elementary/Secondary Teacher Narrative: Enter the appropriate date.
- **Parent Invitation to LSC Meeting**: Enter the appropriate meeting date.
- Notice of Initial Evaluation: Enter the appropriate date.
- **Psychological Report Date**: Enter the appropriate date.
- **Psychological Report Date Expires**: After the Psychological Report Date is entered, the software automatically calculates this date as three years minus one day.
- **Date**: Enter the date on which the student enrolled in Special Education.

This training guide does not list an explanation of appropriate information that should be entered in each field. These procedural questions should be directed to your Special Education Director.

#### **Basic Continued tab**

The following screen displays information from the *Basic Continued* tab in the folder.

| Student Folder                                                                               | Basic Continued Tab                                               |                                                                                                    |                                                                                        | min res max |
|----------------------------------------------------------------------------------------------|-------------------------------------------------------------------|----------------------------------------------------------------------------------------------------|----------------------------------------------------------------------------------------|-------------|
| Pasic Continued Medicaid                                                                     |                                                                   |                                                                                                    |                                                                                        | ж           |
| Other Programs                                                                               | ESY                                                               | ESL Migra                                                                                                    | M ESS                                                                                  |             |
| Enroliment School                                                                            | Responsible Division                                              | Receives all or some Special Education in                                                                                                    | n a Regular Setting                                                                    |             |
| Resourced?                                                                                   | Self-Contained                                                    | Student Representative                                                                                                    | Student Representative Relation                                                        |             |
| Report of Physical Observation<br>MM03/yyyy<br>Hotice of Eligibility Decision (Not Eligible) | Classroom Observation<br>MKOS/yyyy<br>Botice of Committee Meeting | Consideration of Specific Learning Disability<br>MMGB/yyyy<br>Botice of Change in Placement                                                                                                    | Parent Inuitation to Eligibility Determination Confronce<br>Motastyyyy<br>Service Flan |             |
| Notice of Response to Activity Requested by Parent                                           | Manour 1994                                                       | Man of the Address of the Address of | anary 1111                                                                             |             |
| User Defined Evaluation     Type of Evaluation     V Exit Program Description     V          | Date<br>M4333/yyyy<br>Exit School Date<br>M4333/yyyy              | Bays to Expire                                                                                                    | Equires<br>Interactivyry                                                               |             |

- Other Programs: Click to checkmark appropriate program.
  - o Homeless
  - ESY=Extended School Year
  - o ESL=English as a second language
  - o Migrant
  - o ESS=Extended School Services)
- Resourced:
  - o Resourced: Click to checkmark whether the student is Resourced.

- Self-Contained: Click to checkmark whether the student is Self-Contained.
- Student Representative: Enter the name of the Student Representative.
- Student Representative Relation: Enter the relationship of the student representative.
- o Enter the remainder of date field information as appropriate.

#### User Defined Evaluation:

- Type of Evaluation Click the down arrow to select the Type of Evaluation.
- o Date Enter the appropriate date of the evaluation.
- Days to Expire Enter the number of days the evaluation will expire.

#### Medicaid tab

Select appropriate information on the Medicaid tab.

| Student Folder       |           | Medicaid Ta       | ab                        | min res max |
|----------------------|-----------|-------------------|---------------------------|-------------|
| - Student Folder     |           |                   |                           | OK .        |
| Medicaid Information | Parent OK | Sent Notification | Notification Billing Date |             |

### **Process Manager**

This feature allows the user to view and manage all processes assigned to a student. A process is defined as a group of forms that should be completed in a specified period of time. There are five buttons located on the left side of this screen. Working on all forms follows the same procedure. To access the *Process Manager*, click the plus sign beside *Student Desktop*, then click **Process Manager**. Generation of the IEP form will be used as an example.

| Proc       | cesses f | for Selected Student |            |            |               | min res max |
|------------|----------|----------------------|------------|------------|---------------|-------------|
|            | _        |                      |            |            |               |             |
| Insert     | Name     | Description          | Close Date | Open Forms | Missing Forms | Is Closable |
| Delete     | EP       | EP                   |            |            |               |             |
| Deactivate |          |                      |            |            |               |             |
| Complete   |          |                      |            |            |               |             |
| Forms      |          |                      |            |            |               |             |

- **Insert** allows the user to attach a new process to a student.
- **Delete** allows the user to delete a process from a student's file if no forms have been completed in that process.
- **Deactivate** allows the user to delete a process. You may deactivate a process with open or completed forms, but **BE CAUTIOUS** in using this option. THIS PROCESS IS IRREVERSIBLE! Once a record is deactivated, it writes that a process has been deactivated to the *Record of Access*. Only users with *Manager* rights have access to deactivate a process.

- **Complete** allows the user to finalize a process AFTER all required forms have been completed. After a process has been completed, the description of the **Complete** button changes to **Re-Open**.
- **Re-open** allows a user to return to forms or processes that have been previously completed.
- The **Forms** button will display all forms that are associated with the highlighted process. When this button is selected, the forms will appear on the left side of the screen.

#### Generating an IEP

- **Selecting a Student**: From the *User Desktop*, select a student by double-clicking on the student's name.
- Assigning a Process: Select Insert from the *Process Manager* menu.
  - o The next screen provides a drop-down list displaying all processes.
  - Click the drop down arrow and select **IEP**.
  - Then click **OK**.
- Locating the Forms in the IEP Process: After highlighting the *IEP Process*, click the Forms button at the lower left to display all forms contained in this process.

| Pro        | cesses fo | r Selected Student |            |            |               | min res max |
|------------|-----------|--------------------|------------|------------|---------------|-------------|
| bret       | Name      | Description        | Close Date | Open Forms | Missing Forms | In Closable |
| Delete     | EP        | EP                 |            | 0          | 0             |             |
| Deactivate |           |                    | Forms      |            |               |             |
| Complete   |           |                    |            |            |               |             |

- Working on Forms in the IEP Process: All forms required in the IEP Process will be displayed on the screen. A colored square icon displays to the left of each form. On the opening screen all forms have a white icon beside them until the form is opened. As forms are modified, the icons will change color. Resting the mouse on any icon displays a descriptive *Tool/Tip*. Icons are color-coded as follows:
  - **Green**: Designates that s form is *Open*. The form is in draft (Open) status; changes are allowed.
  - **Red**: Designates a *Completed* form. No changes are allowed except by creating an *Amendment* (Addendum).
  - White: Designates Not required for process completion.
  - **Blue**: Designates *Open* (Amendment). This is a previously completed form with an Amendment.
- **File Menu**: Located in the upper left corner of forms, this menu is displayed after a process is opened. The following are options from the *File* menu:

| File | Edit             |
|------|------------------|
| Sa   | ve Changes - F10 |
| Re   | seed Data        |
| Car  | ncel Changes     |
|      | inplete Form     |
| Prir | nt to PDF        |
| Prir | nt Process       |

 Save Changes – F10: Allows the user to save information on a form. You may also press F10 to save information on a form. If you try to exit a screen before saving information the following warning message will be displayed:

| Microso | ft Internet Explorer 🛛 🔀                                                                                                    |
|---------|----------------------------------------------------------------------------------------------------|
| 1       | Are you sure you want to navigate away from this page?<br>You have not saved all of your changes.<br>Pressing OK will lose changes.<br>Press OK to continue, or Cancel to stay on the current page.<br>OK Cancel |

If you have NOT saved the information, you should select *Cancel* before exiting the screen. Clicking OK allows exiting the screen without saving the information.

- **Reseed Data**: Allows the user to update data on a form. After a saved form is re-opened, any additional information entered in the STIOffice program will automatically transfer to this form from the Special Education Folder.
- **Cancel Changes**: Allows the user to cancel changes made to a form.
- **Complete Form**: Allows the user to mark a form as *Complete*. No changes will be allowed after this option is selected except by Amendment. Required fields (those with red diamond icons) must be completed before this option is selected. Errors will prompt the user to enter required information before completing the form.
- **Print to PDF**: Allows the user to open a form in a .PDF format for printing.
- **Print Process**: Opens a screen allowing the user to print all or part of the forms in a process.
- Edit Menu: The following list of options are available from the *Edit* menu:

| Edit |                    |
|------|--------------------|
| Che  | eck Spelling - F7  |
| Sho  | ow Form Indicators |
| Vie  | w Audit Trail      |
| Exi  | t Form             |
| ·    |                    |
| Ad   | d Form             |
| Rer  | nove Form          |
| Mo   | ve Form            |
| Cre  | ate Amendment      |
| An   | notate Process     |

- **Check Spelling**: Select this option for spell-checking, or press *F*7.
- **Show Form Indicators**: Allows visually impaired users to see the status of each form in a process.
- **View Audit Trail**: This feature allows access to the edited versions of a form by date.
- **Exit Form**: Allows the user to exit a form.
- **Add Form**: As forms are needed throughout a process, they may be added by selecting this option. A list of the forms in the process will be displayed.
- **Remove Form**: Allows the user to delete the highlighted form if it is not a required form on the process.
- **Move Form**: Allows the user to move a *Completed* form from an incorrect process to the correct process. This option should not be used to copy last year's IEP to the current year. This is for use in a situation where a form has been completed for the wrong process.

Note: To move a form from one process to another, the form must be in both processes. The user must open the incorrect form and select **Edit | Move**. A screen will display all of the processes this form may be moved to. Simply click on the correct process and the form should be moved.

- **Create Amendment**: An amendment may be created to adjust data on a completed form.
- **Annotate Process**: Allows the user to record commentary on the forms in a process.
- IEP W-1 Summary of Performance in the Current Education Program: Click on the text, *IEP W-1 Summary of Performance in the Current Educational Program* in the light blue area on the left of the screen. Notice that the icon changes color from white to green.
  - Scroll down the screen to enter appropriate information on this form.
  - As information is entered on this form, select the **File** menu and then click **Save Changes** (or press the F10 key) to save the information.
  - After all required information has been completed on this form, select **File** and then click **Complete Form**. Notice the color of the icon to the left of the form changes to red, meaning this form is

locked and changes may only be made by creating an *Amendment* (Addendum).

| rror 1: (draft) Please select at least one ar<br>rror 2: (draft) At least one of the PLEP(s) r                                                                                      | es of performance.                                                                                 |                                                                                                    |                                                               |                             |
|----------------------------------------------------------------------------------------------------|----------------------------------------------------------------------------------------------------|----------------------------------------------------------------------------------------------------|---------------------------------------------------------------|-----------------------------|
| RESIZE                                                                                                    | Mississippi Demo District                                                                          | 1                                                                                                   | MISSISSIPPI DEMO MIDDLE SCHOOL                                |                             |
| EP W-2 Supplementary Aids and Serv<br>EP W-3a Measurable Annual Goal<br>EP W-3b Measurable Annual Goal - N<br>EP W-4 Assessment Participation<br>EP W-5 SCD_Related Services and St | TEP W-1 INDIVIDUALIZED EDU                                                                         | ICATION PROGRAM School Year                                                                         | 2006-2007 ( C) Include<br>(Please check if ESY serv           | es ESY Session:             |
| EP W-6 Extended School Year Servic<br>EP W-7 Individual Transition Plan                                                                                                    | egStudent's Hame:                                                                                  | School:                                                                                             | District:                                                     | School Year                 |
| EP W-8 Signature Page                                                                                                    | MARCY BEAUCOU                                                                                      | MISSISSIPPI DEMO MIDDLE SCHOOL                                                                      | Musiosippi Demo District                                      | 2006-2007                   |
| Meeting Attendees                                                                                                    | Social Security Number/ MSIS ID Number:                                                            | Grade:                                                                                              | Race:                                                         | Gender:                     |
|                                                                                                    | p00-00-0007                                                                                        | 7                                                                                                   | W                                                             | 1                           |
|                                                                                                    | Date of Birth (month/ day/ year):                                                                  | Phone Number:                                                                                       | Date of Current Eligbility Certification:                     | Eligibility Category:       |
|                                                                                                    | 09/26/1990                                                                                         | 800-844-0884                                                                                        | MM/al/yyyy                                                    |                             |
|                                                                                                    | Mother's Name:                                                                                     | Father's Name:                                                                                      | Address:                                                      |                             |
|                                                                                                    |                                                                                                    |                                                                                                    | 123 NORTH STI STREET STI CITY, MS 3660                        | 9                           |
|                                                                                                    | Levels of performance should reflect how<br>disability affects participation in appropriat<br>AREA | the student's disability affects involvement and p<br>e activities.)<br>SUMMARY OF PRESENT LEVEL(3) | rugress in the general curriculum. For pres<br>OF PERFORMANCE | chool children, reflect how |
|                                                                                                    |                                                                                                    |                                                                                                    |                                                               |                             |

## IEP W-2 Supplementary Aids and Services, Personnel Supports in Regular Education: To access the next form in the IEP/Annual Review Process, click on the text in the light blue area on

*IEP/Annual Review Process*, click on the text in the light blue area of the screen. The link in blue text *Click Here for Services* allows entry of Supplementary Aids and Services. Entry of service information will be as follows:

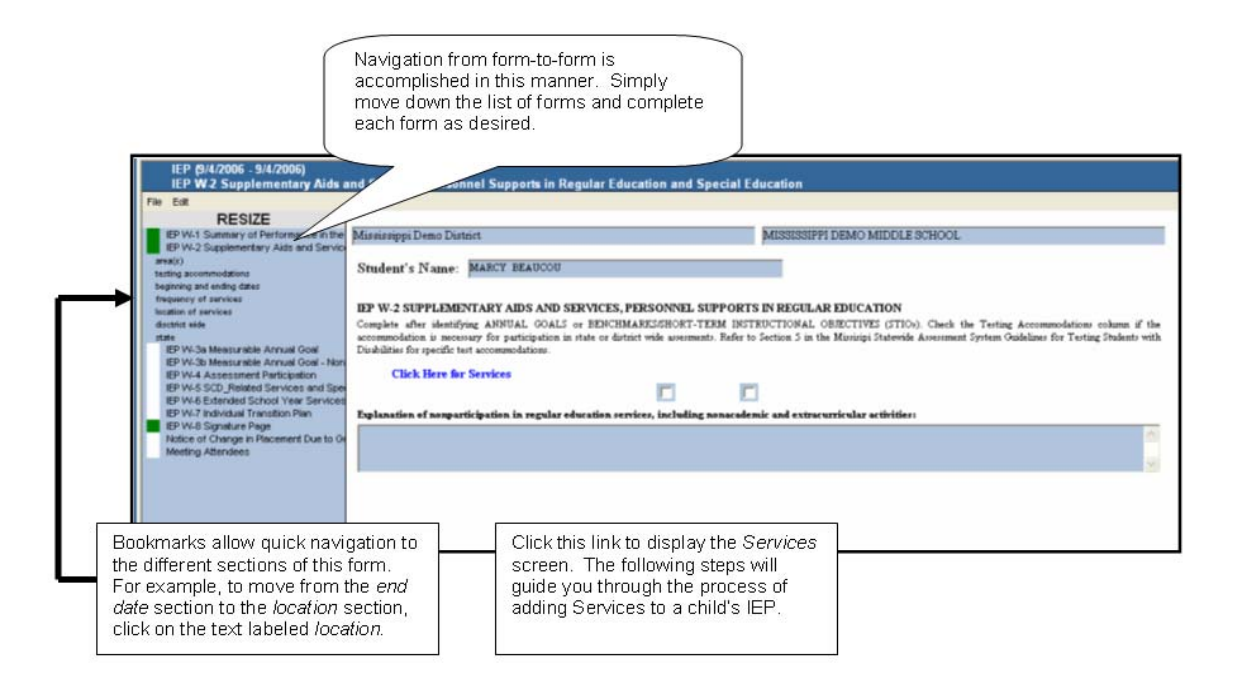

- Click on the link Click Here for Services.
- The next screen will be displayed. There are three tabs for Student Services: *Related Services, Modifications/Accommodations,* and *Supports for Personnel.* Each of these tabs follows the same procedure.

|                                    | Student Se                            | ervices                            | 5          |           |        |                     |               |
|------------------------------------|---------------------------------------|------------------------------------|------------|-----------|--------|---------------------|---------------|
| Related<br>Services Mod<br>(1) (2) | difications/Accommodatio              | Supports<br>for<br>personne<br>(1) | el         |           |        |                     |               |
| Insert                             | Service Type<br>Description           | Begin<br>Date                      | End Date   | Frequency | Closed | Attached to<br>Goal | Attach/Detach |
| Delete                             | Speech-Language<br>Pathology Services | 10/10/2005                         | 10/09/2006 | Daily     |        |                     | Attach/Detach |
| Complete<br>Tasks                  |                                       |                                    |            |           |        |                     |               |

- Scroll down the screen to enter appropriate information on this form.
- As information is entered on this form, select the **File** menu and then click **Save Changes** (or press the *F10* key) to save.
- After all required information has been completed on this form, select **File** and then click **Complete Form**. Notice the color of the icon to the left of the form changes to red, meaning this form is locked and changes may only be made by creating an *Amendment* (Addendum).
- **IEP W-3a Measurable Annual Goal**: Scroll down the screen below to complete appropriate information.

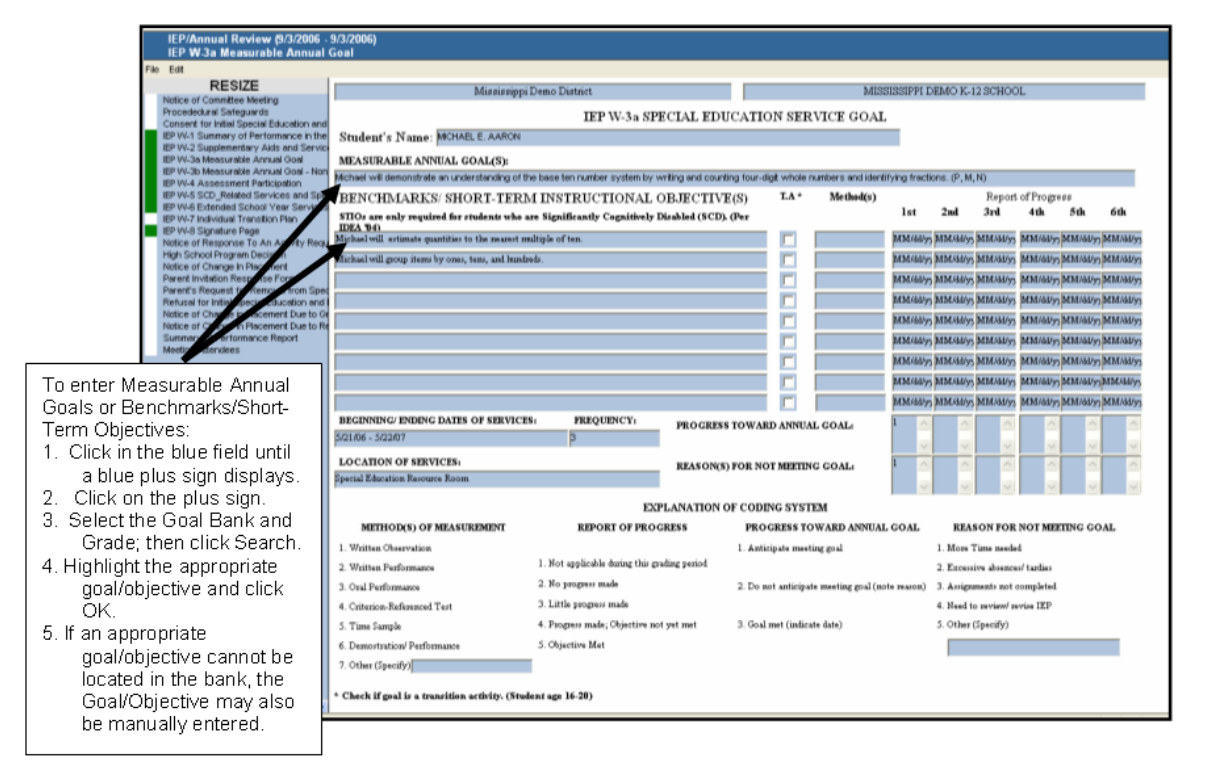

• **IEP W–5 SCD Related Services and Special Factors**: Time will not permit all IEP forms to be covered in this training session. We are selecting a cross-section of forms, to demonstrate the functionality of STISETSWeb Follow the same procedure to work on this form as in the previous forms. All forms are completed by scrolling down the list of forms in the light blue area of the screen.

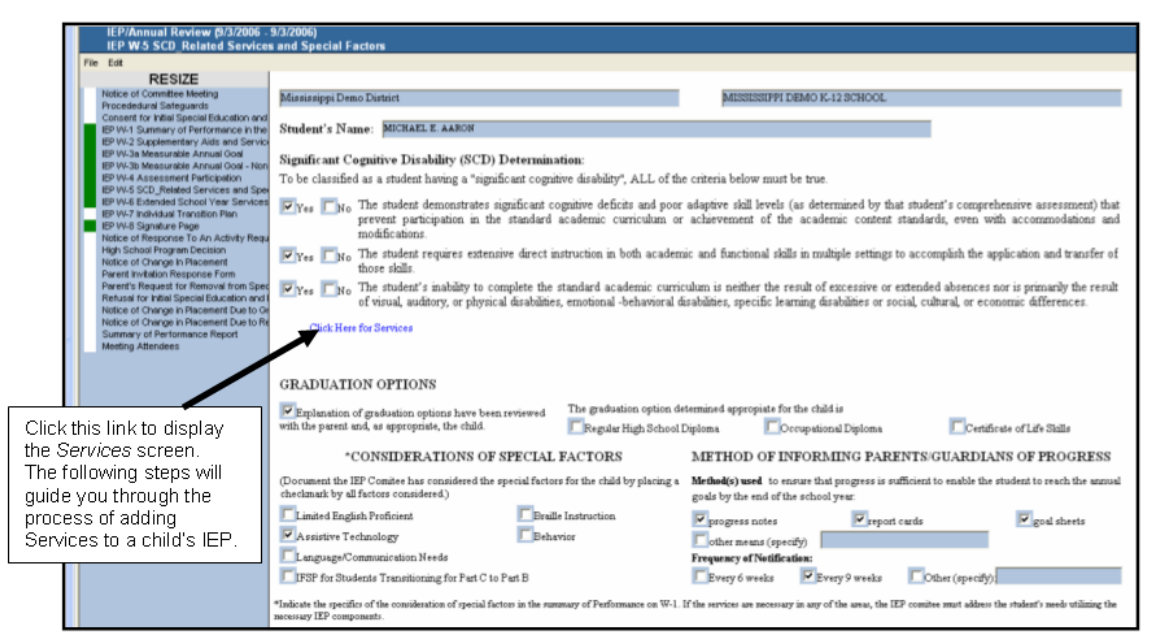

- Click on the link Click Here for Services.
- The next screen will be displayed. There are three tabs for Student Services: *Related Services, Modifications/Accommodations* and *Supports for Personnel.* Completing information on each of these three tabs follows the same procedure.

|        |                                      | Student Se                                                           | ervices                            | ;        |                    |        |                     |                                |
|--------|--------------------------------------|----------------------------------------------------------------------|------------------------------------|----------|--------------------|--------|---------------------|--------------------------------|
|        | Related<br>Services Modif<br>(1) (2) | fications/Accommodation                                              | Supports<br>for<br>personne<br>(1) | H        |                    |        |                     |                                |
| Insert | Change<br>Delete                     | Service Type<br>Description<br>Speech-Language<br>Pathology Services | Begin<br>Date<br>10/10/2005        | End Date | Frequency<br>Daily | Closed | Attached to<br>Goal | Attach/Detach<br>Attach/Detach |
|        | Complete<br>Tasks                    |                                                                      |                                    |          |                    |        |                     |                                |

• Highlight the appropriate tab. For our example, we will highlight *Related Services*.

#### o Click Insert.

| Service Properties                                                                                                    |                            |
|----------------------------------------------------------------------------------------------------|----------------------------|
| Speech-Language Pathology Services                                                                                                    | ~                          |
| Plan Begin Date                                                                                                    | Plan End Date              |
| 10/10/2005                                                                                                    | 10/09/2006                 |
| ervice Frequency Type                                                                                                    | Frequency                  |
|                                                                                                    |                            |
| Weekly                                                                                                    | 3                          |
| Weekly v<br>ervice Details<br>Optional Service Details may be entered in this area: VWV                                                                                                    | 3                          |
| Weekly view of the second second seco | 3                          |
| Weekly v<br>ervice Details<br>Optional Service Details may be entered in this area: VWV                                                                                                    | 3                          |
| Weekly  Getwice Details Coptional Service Details may be entered in this area:  WW Cocation Cocation Cocaction                                                                                                    | 3 Amount of Time (Minutes) |
| Weekly  Service Details Optional Service Details may be entered in this area: WW  ocation Speech Lab                                                                                                    | 3                          |

- After entering appropriate information, click **OK** to save. Notice there are red and/or blue diamond icons by certain fields. Red means the field is required and has NOT been satisfied. Blue means the field requirement HAS been satisfied.
- o **Insert**: Click this button to insert a new service.
- **Change**: To change an existing service, highlight the service and click **Change**.
- **Delete**: To delete a service, highlight the service and click **Delete**.
- **Complete**: To complete a service, highlight the service and click **Complete**. Note: No changes are allowed after a service is completed.
- Tasks: Click here to enter tasks for the highlighted service. This area is a log of all the tasks performed for the selected student. After clicking the Tasks button, the following screen will be displayed. You will not be able to perform a task until your Administrator or Manager gives you rights.

|                                                | Service T                                      | asks                                           |                                              |               |        |
|------------------------------------------------|------------------------------------------------|------------------------------------------------|----------------------------------------------|---------------|--------|
| Service Info<br>Service Type<br>Speech Therapy | rmation<br>Begin<br>10/1                       | n Date En<br>0/2005 10                         | d Date F<br>1/9/2006                         | requency<br>1 | Closed |
| Change<br>Delete<br>Complete                   | Date<br>10/12/2005<br>10/19/2005<br>10/26/2005 | Begin Time<br>10:00 AM<br>10:00 AM<br>10:00 AM | End Time<br>10:30 AM<br>10:30 AM<br>10:30 AM | Void Entry    | Closed |

• **Insert**: Click here to enter a new task.

- **Change**: To change an existing task, highlight the task and click **Change**.
- **Delete**: To delete an existing task, highlight the task and click **Delete**. Note: Deletion of completed tasks is not allowed.
- **Complete**: After completing appropriate information click here to complete the task. No changes are allowed after a task has been completed.
- After entering appropriate information, click **OK** to save.

Note: Before entering tasks, it is recommended that an Administrator set up the credentialing information for the staff member from **Utilities Desktop** | **Employees** | **Serv. Type**. This will insure that the staff member is credentialed to perform the designated service.

| 10/12/2005                    | 10:00 AM                         | End Time<br>10:30 AM |   |
|-------------------------------|----------------------------------|----------------------|---|
| iotes<br>Sample Notes, Sample | Notes, Sampie Notes, Sampie Note | s, Sample Notes,     | 2 |
|                               |                                  |                      | N |

- Closing out the *Tasks* screen takes you back to *IEP Section C*.
- **Creating an Amendment to the IEP**: The purpose of an *Amendment* (Addendum) is to make changes to a previously completed IEP. Creating an Amendment creates a draft copy of the original form for editing. The LED icon to the left of the form remains blue until the Amendment has been completed. The original version of the form may be viewed by selecting **View Audit Trail** from the *Edit* menu. You do not have to create a second instance of a form to modify your existing IEP. Follow these steps to create an *Amendment*:
  - Step 1: Open the completed form that needs editing.
  - Step 2: Select the *Edit* menu.
  - Step 3: Select Create Amendment.
  - Step 4: The form is ready for editing. Notice the icon changes color from red to blue. As long as the icon remains blue, changes are allowed.
  - Step 5: After making necessary changes, you may complete the amended form by selecting **Complete Form** from the *File* menu.

- **Printing the IEP**: There are two options for printing the IEP. Select one of the following from the *File* menu:
  - **Print to PDF**: This option allows the user to print a single selected (highlighted) form.
  - **Print Process**: Select this option to print ALL the forms in a process or multiple SELECTED forms in a process. Multiple forms may be selected by pressing the *Ctrl* key and then clicking on each desired form to highlight it. Click **OK** to continue. A preview of the form will be displayed on the screen. The process may then be printed by clicking the printer icon at the top of the screen.

| orms                                                                                                    | p                     |                          |  |
|----------------------------------------------------------------------------------------------------|-----------------------|--------------------------|--|
| EP W-1 Sunnary of Perform<br>EP W-2 Supplementary Ads<br>EP W-3 Mesourable Annual<br>EP W-35 Mesourable Annual<br>EP W-35 Mesourable Annual<br>EP W-4 Assessment Particip<br>EP W-45 Schult Transition<br>EP W-15 Minkut Transition<br>EP W-15 Minkut Transition<br>EP W-15 Minkut Transition | Suppress Page Humbers | Page Break on Appendices |  |
|                                                                                                    |                       |                          |  |

| Mikingel Deve Statist MISSISSIPPI DEMO MIDDLE SCHOOL MISSISSIPPI DEMO MIDDLE SCHOOL |               |                             |                  |                            |              |                       |                    |           |               |            |                                                   |     |
|-------------------------------------------------------------------------------------|---------------|-----------------------------|------------------|----------------------------|--------------|-----------------------|--------------------|-----------|---------------|------------|---------------------------------------------------|-----|
| IEP W-3a SPECIAL EDUCATION SERVICE GOAL<br>Student's Name-MARCY BEAUCOU             |               |                             |                  |                            |              |                       |                    |           |               |            |                                                   |     |
| MEASURABLE ANNUAL GOAL(5):<br>Apply and use basic privative cerse. (P. M. N)        |               |                             |                  |                            |              |                       |                    |           |               |            |                                                   |     |
| BENCHMARKS/ SHORT-TERM                                                              | M INST        | RUCTIONAL O                 | BJECTIVI         | E(S)                       | T.A*         | Method(t)             |                    |           | Repor         | t of Prog  | (81                                               |     |
| STIOs are only required for students who are Sign                                   | niferatiy C   | legalitively Disabled (SC)  | I). (Per IDEA '# | 6                          |              |                       | 1:1                | 2nd       | 3rd           | 4th        | Sth                                               | d   |
| Add, subtrast, multiply, and divide decimals in rea                                 | ai-life situa | tions with and without of   | alculatore.      | $\rightarrow$              |              |                       |                    | <u> </u>  |               | <u> </u>   | <del>                                      </del> | ⊢   |
| Add, subized, multiply, and divide fractions and n                                  | mbed rum      | bert.                       |                  | $\rightarrow$              | <u>–</u>     |                       |                    | <u> </u>  |               | <u> </u>   | <u> </u>                                          | ⊢   |
| Compare, order, round, and estimate decimals.                                       |               |                             |                  | $\rightarrow$              | -            |                       |                    | <u> </u>  |               | <u> </u>   | <u> </u>                                          | +   |
| Convert among decimals, fractions, and mixed re-                                    | unbers.       |                             |                  | $\rightarrow$              |              |                       |                    |           |               | <u> </u>   | <u> </u>                                          | ⊢   |
| Express ratios as fractions.                                                        |               |                             |                  | $\rightarrow$              | <u>–</u>     |                       | <u> </u>           |           | <u> </u>      | <u> </u>   | <u>├</u>                                          | ⊢   |
| Use estimation to add, subtract, multiply, and div                                  | tide fraction | M.                          |                  | $\rightarrow$              | <del>-</del> |                       |                    | <u> </u>  |               | <u> </u>   | <u> </u>                                          | ⊢   |
| Use powers of ten to multiply and divide decimals                                   | 6.            |                             |                  | $\rightarrow$              | <u></u>      |                       | <u> </u>           | <u> </u>  | <u> </u>      | <u> </u>   | <u> </u>                                          | ⊢   |
|                                                                                     | -             |                             |                  | $\rightarrow$              | <u>H</u>     |                       | <u> </u>           | <u> </u>  | <u> </u>      | <u> </u>   | <u> </u>                                          | ⊢   |
|                                                                                     |               |                             |                  | $\rightarrow$              | <u></u>      |                       | <u> </u>           | <u> </u>  | <u> </u>      | <u> </u>   | <u>├</u>                                          | ⊢   |
| BEGINNING/ ENDING DATES OF SERVICES.                                                | _             | PREOUENCY:                  |                  |                            | <u> </u>     |                       | <u> </u>           | <u> </u>  | <u> </u>      | <u> </u>   | <u> </u>                                          | ⊢   |
| 10/10/05 - 10/08/06                                                                 |               |                             | PROGRESS T       | OWARD A                    | ANNUAL       | GOAL                  |                    |           |               |            |                                                   |     |
| LOCATION OF SERVICES:                                                               |               |                             |                  |                            |              |                       |                    |           |               |            |                                                   | Г   |
| Resource Room                                                                       |               |                             | REASON(5) P      | OR NOT N                   | REETING      | GOAL:                 |                    |           |               |            |                                                   |     |
|                                                                                     |               | EXPL                        | ANATION O        | e code                     | NGSYS        | TEM                   |                    |           |               |            |                                                   | _   |
| METHODAS) OF MEASUREMENT                                                            |               | REPORT OF PROGR             | ESS .            | PROG                       | RESS TO      | WARD ANNUAL           | 10AL               | RE/       | SON FOR       | NOT MEE    | ETING OO                                          | DAL |
| 1. Writte Observation                                                               |               |                             |                  | L. Anticipate meeting goal |              |                       | 1. Mars Time model |           |               |            |                                                   |     |
| 2. Written Forfarmance                                                              | L. Not app    | dicable during this gradie, | period           |                            |              |                       |                    | 2 Exces   | ive shearce   | s' tardies |                                                   |     |
| 3. Oral Performance                                                                 | 2. No pro-    | grees cands                 |                  | 2. Do not a                | anticipate e | nenting goal (note re | won)               | 3. Amigo  | ensento pot o | ampleted   |                                                   |     |
| 4. Criterica-Referenced Test                                                        | 3. Little p   | rogress made                |                  |                            |              |                       |                    | 4. Nord 5 | o raviend ce  | vias 152   |                                                   |     |
| 5. Time Sample                                                                      | 4 Program     | n made; Objective nativel   | et.              | 3. Goal me                 | et Gestionte | (m)                   |                    | 5.0bm     | (specify)     |            |                                                   |     |
| 6 Depotention/Performance                                                           | 5. Objecti    | to Mat                      |                  |                            |              |                       |                    |           |               |            |                                                   |     |
| 1.00x (0x/0)                                                                        |               |                             |                  |                            |              |                       |                    |           |               |            | _                                                 |     |

Sample Goal page, form IEP W-3a.

|                           | Makelogi Demo District Most                                                       | EISPEDING MEDILES                                                                                                    | CBOOL                                 |                      | MISSISSIPPI DE                                          | MO MIDDLE SCHOOL                                            | Page 1 (01)                                                   |
|---------------------------|-----------------------------------------------------------------------------------|----------------------------------------------------------------------------------------------------|---------------------------------------|----------------------|---------------------------------------------------------|-------------------------------------------------------------|---------------------------------------------------------------|
|                           | Student's Name: MARCY BEAUCOU                                                     |                                                                                                    |                                       |                      |                                                         |                                                             |                                                               |
|                           | Significant Cognitive Disability                                                  | (SCD) Determin                                                                                                    | ation:                                |                      |                                                         |                                                             |                                                               |
|                           | To be classified as a student having a                                            | "significant cogni                                                                                                    | tive disability", J                   | ALL of t             | he criteria below must be                               | true.                                                       |                                                               |
| Sample of<br>form IEP W-5 | Yes No The student demonst<br>prevent participation<br>modifications.             | rstes significant co<br>in the standard a                                                                                                    | gnitive deficits a<br>codemic curricu | nd poor<br>ilum or   | adaptive skill levels (as a<br>achievement of the acs   | letermined by that student's<br>idemic content standards, e | comprehensive assessment) that<br>wen with accommodations and |
| Services and              | Yes No The student requires<br>of those skills.                                   | extensive direct in                                                                                                    | struction in both                     | academ               | ic and functional skills in                             | n multiple settings to accomp                               | lish the application and transfer                             |
| Special<br>Factors.       | Yes No The student's inabilit<br>of visual, auditory, or                          | Q Yes No The student's inability to complete the standard academic curriculum is neither the result of excessive or extended absences nor is primarily the resul of visual, auditory, or physical disabilities, emotional -behavioral disabilities, specific learning disabilities or social, cultural, or economic differences. |                                       |                      |                                                         |                                                             |                                                               |
| )                         | RELATED SERVICES                                                                  |                                                                                                    |                                       |                      |                                                         |                                                             |                                                               |
|                           | SERVICE                                                                           | BEGENNENG/I                                                                                                    | ENDING DATE                           |                      | LOCATION                                                | AMOUNT OF TIME                                              | FREQUENCY                                                     |
|                           | Counseling                                                                        | 10/10/2006 to 05/21/2                                                                                                    | 907                                   | Counselor            | rs Office                                               |                                                             | 2 time(s) Weekty                                              |
|                           | GRADUATION OPTIONS                                                                |                                                                                                    |                                       |                      |                                                         |                                                             |                                                               |
|                           | Explanation of graduation options hav<br>with the parent and, as appropriate, the | re been reviewed<br>e child                                                                                                    | The graduation<br>Regular High        | ption de<br>School D | termined appropiate for the<br>Xiplema Cecupa           | child is<br>rional Diploma 🛛 🗌                              | Certificate of Life Skills                                    |
|                           | *CONSIDERATION                                                                    | S OF SPECIAL                                                                                                    | FACTORS                               |                      | METHOD OF INFO                                          | RMING PARENTS/GU                                            | ARDIANS OF PROGRESS                                           |
|                           | (Document the IEP Comitee has conside<br>a checkmark by all factors considered.)  | ead the special fierter                                                                                                    | a for the child by                    | placing              | Method(s) used to ensure<br>goals by the end of the set | that progress is sufficient to an<br>hool year:             | able the student to reach the annual                          |
|                           | Limited English Proficient                                                        | Braille                                                                                                    | Instruction                           |                      | mograss notes                                           | report cards                                                | goal shoets                                                   |
|                           | Assistive Technology                                                              | Behavi                                                                                                    | ior                                   |                      | cther means (specify)                                   |                                                             |                                                               |
|                           | Larguage/Communication Needs                                                      |                                                                                                    |                                       |                      | Irequency of Notificatio                                | a:                                                          |                                                               |
|                           | IFSP for Students Transitioning for Po                                            | art C to Part B                                                                                                    |                                       |                      | Every 6 weeks                                           | Every 9 weeks Other (                                       | specify):                                                     |
|                           | "Indicate the specifics of the consideration of species<br>components.            | i faton in the summery o                                                                                                    | CPurformance on W-1                   | if the serv          | ion unconney is my of the up                            | ne, the HP comitee must address the st                      | adeat's needs utilizing the necessary IIP                     |

• After all required forms in the IEP Process are complete, select **Student Desktop | Process Manager**. From this screen click the **Complete** button. If all required forms have been completed, a date will be displayed in the column labeled *Close Date*.

### **Documents**

On the *Documents* screen, the user may **Insert**, **Change**, **Delete** or **Download** documents. These documents are saved in the database on the district server. Access this menu by clicking the plus sign by *Student Desktop*, then click **Documents**.

| Documents                        | min res max                                                              |
|----------------------------------|--------------------------------------------------------------------------|
| File Name Perfect Attendance doc | Date Uploaded Summary<br>07/16/2006 Perfect Attendance Award Certificate |
| Delete                           |                                                                          |
| Download                         |                                                                          |

- **Insert**: Click here to add a document that is not already pre-installed with STISETSWeb.
- **Change**: Highlight the document; then click here to change an existing document.
- **Delete**: Highlight the document; then click here to delete a document.
- **Download**: Highlight the document; then click here to download a previously uploaded document.
- Fill out the appropriate text fields in order to have your file added and uploaded. Then click **OK**. Notes mat be entered in the *Notes* field even without uploading a document.

| Document Properties Web | Page Dialog      | Ľ  |
|-------------------------|------------------|----|
| Document Properties     | File Hame Browte |    |
| Summary                 |                  |    |
| llotes                  |                  |    |
| Record will be Added    | OK Cano          | el |

• The uploaded file may be downloaded by selecting the **Download** button. At the next screen, click **Open** to view the attached file.

| File Download                                                                                                    | X  |  |  |  |  |  |
|----------------------------------------------------------------------------------------------------|----|--|--|--|--|--|
| Do you want to open or save this file?                                                                                                    |    |  |  |  |  |  |
| Name: XCEL,xls<br>Type: Microsoft Excel Worksheet, 32.5 KB<br>From: localhost<br>Open Save Cancel                                                                                | )  |  |  |  |  |  |
| While files from the Internet can be useful, some files can potential harm your computer. If you do not trust the source, do not open or save this file. <u>What's the risk?</u> | ly |  |  |  |  |  |

### **STIOffice Info**

As stated in the overview to this guide, a variety of non-Special Education information is available in STISETSWeb. This up-to-the-minute data is drawn from STIDistrict and may be viewed by clicking the menu under *STIOffice Information* on the left side of the screen under the *Student Desktop* menu. The following types of data may be selected:

| Attendance       |           | Click here to pr  | rint Attendance.  |        |           | min res max       |
|------------------|-----------|-------------------|-------------------|--------|-----------|-------------------|
| Print            |           | ·                 |                   | J      |           |                   |
| Daily Attendance |           |                   | Period Attendance |        |           |                   |
| Date             | Type/Code | Excused/Unexcused | Date              | Period | Type/Code | Excused/Unexcused |
| 09/07/2000       | P         | E                 |                   |        |           |                   |
| 09/14/2000       | Т         | E                 |                   |        |           |                   |
| 09/22/2000       | P         | E                 |                   |        |           |                   |
| 09/12/2001       | s         | E                 |                   |        |           |                   |
| 09/13/2001       | s         | E                 |                   |        |           |                   |
| 09/14/2001       | s         | E                 |                   |        |           |                   |
| 09/17/2001       | s         | E                 |                   |        |           |                   |
| 09/04/2002       | s         | E                 |                   |        |           |                   |
| 09/05/2002       | s         | E                 |                   |        |           |                   |
|                  | -         | -                 |                   |        |           |                   |

| Discipline            |               | Click her   | e to print Discipline. |                              | min res ma   |
|-----------------------|---------------|-------------|------------------------|------------------------------|--------------|
| Print -               |               |             |                        |                              |              |
| Date / Time           | Teacher Name  | Threadon co | de Period              | Infraction Description       | Course Name  |
| 2/9/2001 11:36:00 AM  |               | B-04        |                        | CLASS CUTTING/SKIPPING       |              |
| 3/8/2001 2:08:00 PM   |               | A-11        |                        | MINOR DISRUPTIVE INFRACTIONS |              |
| 9/4/2001 8:39:00 AM   | BASKET, ESTER | A-04        |                        | IMPROPERLY DRESSED           | BIOLOGY 1    |
| 9/12/2001 9:49:00 AM  | SHAW, RICK    | B-02        | 1                      | MINOR PHYSICAL AGGRESSION    | MUSIC APPREC |
| 9/12/2001 9:51:00 AM  |               | A-01        |                        | EXCESSTALKING IN CLASSROOM   |              |
| 9/12/2001 10:02:00 AM | DEAL, DUNNE   | A-10        | 3                      | TARDY-CLASS OR SCHOOL        |              |
| 9/12/2001 10:08:00 AM |               | C-10        |                        | DISORDERLY CONDUCT           |              |
|                       |               |             |                        |                              |              |

| Entry/Withdrawal Click here to print Entry/Withdrawal. |      |            |                |  |  |  |  |
|--------------------------------------------------------|------|------------|----------------|--|--|--|--|
| Print                                                  |      |            |                |  |  |  |  |
| School                                                 | Type | Date       | Reason         |  |  |  |  |
| HOWEHIGH                                               | E    | 08/13/2003 | ORIGINAL ENTRY |  |  |  |  |
|                                                        |      |            |                |  |  |  |  |

| Schedule  | Click he         | ere to print the Schedule. |      | min res max |
|-----------|------------------|----------------------------|------|-------------|
| Course #  | Course Name      | Period                     | Room | Credt       |
| 259244.01 | FOUND OF ALGEBRA | 1                          | 14   | 1           |
| 259244.01 | FOUND OF ALGEBRA | 2                          | 14   | 1           |
| 449054.06 | PHYS ED 9        | 5                          | GYM  | 1           |
| 449054.06 | PHY'S ED 9       | 6                          | GYM  | 1           |
| 119114.02 | ENGLISH 9        | 7                          | 106  | 1           |
| 119114.02 | ENGLISH 9        | 8                          | 106  | 1           |
| 159404.02 | WORLD HISTORY 9  | 3                          | 6    | 1           |
| 159404.02 | WORLD HISTORY 9  | 4                          | 6    | 1           |

| Grades |                         |         | Click here to | print | : the Grade Info. |             |       | min res mex |
|--------|-------------------------|---------|---------------|-------|-------------------|-------------|-------|-------------|
| Vear   | Term Los                | d       |               |       | Year              | Grd. Period | Grøde | GPA         |
| 2006   | TERM ORE                |         |               |       | 2003              | 1           | 7     |             |
|        | Grd. Period Course Name | Grade 1 | Grade 2       |       | 2003              | 2           | r     | 0           |
|        | 1 ENGLISH               | 78      | 1             |       | 2003              | 3           | (     |             |
|        | 1 AMERICAN HISTORY      | 80      | 1             |       | 2003              | 4           | 7     | 0           |
|        | 1 BOLOGY                | 84      | 1             |       | 2003              | 5           | 7     | 0           |
|        | 1 ALBECEA 1             | 75      | 2             |       | 2003              | 6           | 7     | 0           |
|        | 1 COMPUTER LITEACY      | 00      | 1             |       | 2004              | 1           | 8     | 0           |
|        | 1 ART                   | 90      | 4             |       | 2006              | 1           | 11    | 0           |
|        | 1 CTIDY SKIL            | 90      | 1             |       | 2006              | 2           | 11    | 0           |
|        | 2 ENOLISH               | 79      | 1             |       | 2006              | 3           | 11    | 2.06        |

| Guardian Info                  | Click                         | <here guard<="" print="" th="" the="" to=""><th>ian Info.</th><th colspan="2">min res max</th></here> | ian Info.                    | min res max |  |
|--------------------------------|-------------------------------|----------------------------------------------------------------------------------------------------|------------------------------|-------------|--|
| Print                          | Description                   | Relationship                                                                                          | Home Phone                   | Work Phone  |  |
| MCKEY MOUSE<br>JENNIFER ARNOLD | EMERGENCY CONTACT<br>GUARDIAN | MOTHER                                                                                                | 800-639-1851<br>800-639-1851 | 543-8463    |  |

Bear in mind that all information drawn from STIOffice is *read-only* in STISETSWeb. Any changes to this data must be made from within the STIOffice application. An upload must occur in order for student information to be updated (schedule, guardian information, grades, etc.).

### **Reports (Caseload)**

The report listings in this menu are designed specifically for teachers, allowing listings for students on each teacher's caseload. From a teacher login, select **Student Desktop | Reports (Caseload)**. To generate any of these reports, follow the same steps demonstrated in the section "Report Desktop" on page 17 of this guide.

| Report Desktop                                                                                                    |                                                                                            |                                                                                                    | min res max |
|----------------------------------------------------------------------------------------------------|--------------------------------------------------------------------------------------------|----------------------------------------------------------------------------------------------------|-------------|
| Report Name<br>Annual Reviews<br>Collectors<br>Euring List<br>Medicaid<br>Overstak Annual Reviews<br>Special Program<br>Student Overstein<br>Student Listing<br>Turning Age | Case Manager ELL ANQLN RAPELBAAPS ORVSTAL CLEPEPER JLL CHOW MARE MHOON Show Common Filters | Schools<br>MESSISSEPT DEMO K-12 SCHOOL<br>MESSISSEPT DEMO MORUE SCHOOL<br>MESSISSEPT SETS WEB HIGH SCHOOL |             |
|                                                                                                    | Output Format                                                                              |                                                                                                    | Print       |

| Sample | District Name: <u>Mit</u><br>School Name: <u>Mit</u> | sissippi Demo District<br>SSISSIPPI DEMO MIDO | Case<br>DLE SCHOOL | loads<br>—       |                  |      |       |     |        |  |
|--------|------------------------------------------------------|-----------------------------------------------|--------------------|------------------|------------------|------|-------|-----|--------|--|
| report | Cate Manager: BA                                     | ARS , KAREN                                   |                    | _                |                  |      |       |     |        |  |
|        | Student Name                                         |                                               | Frimary Code       | Secondary Code 1 | Secondary Code 2 | Age  | Race  | Sex | Status |  |
|        | BREAK, ANITA                                         |                                               |                    |                  |                  | 15   | w     | м   | Astive |  |
|        | BROKE, DEAD                                          |                                               |                    |                  |                  | 14   | w     | м   | Astive |  |
|        | CAKE, PATTY                                          |                                               |                    |                  |                  | 12   | w     | ,   | Aptiva |  |
|        | CANE, CANDY                                          |                                               |                    |                  |                  | 15   | w     | ,   | Active |  |
|        | CANYUSEE, JOSE                                       |                                               |                    |                  |                  | 16   | w     | м   | Active |  |
|        | GARCERATE, IAN                                       |                                               |                    |                  |                  | 15   | w     | м   | Astive |  |
|        | GARR, RHENTA                                         |                                               |                    |                  |                  | 12   | w     | ,   | Astive |  |
|        | CASE, JUSTIN                                         |                                               |                    |                  |                  | 16   | w     | м   | Astive |  |
|        | DAHL, BARDI                                          |                                               |                    |                  |                  | 14   | w     | F   | Asthre |  |
|        | DEAL, DUNN                                           |                                               |                    |                  |                  | 12   | w     | м   | Active |  |
|        | DERGARTEN, KEN                                       |                                               |                    |                  |                  | 16   | w     | м   | Active |  |
|        | FACT, ARTIE                                          |                                               |                    |                  |                  | 16   | w     | м   | Active |  |
|        | GONE, TOOPAR                                         |                                               |                    |                  |                  | 15   | w     | м   | Asthre |  |
|        | HOGG, BOSS                                           |                                               |                    |                  |                  | 14   | w     | м   | Astive |  |
|        | HOGG, IMA                                            |                                               |                    |                  |                  | 11   | w     | ۶   | Active |  |
|        | 84.308                                               | 271-14506-0006-01                             |                    |                  |                  | Реда | 7 a 1 |     |        |  |

### **Student Services**

To access this menu, select **Student Desktop | Student Services**. Notice that the **Insert** button is dimmed on this screen. *Student Services* are entered in the *IEP* forms W-2 and W-5. This area of the software is intended for viewing services and entering *Tasks* (Service Logs).

|                             | Student Services                            |                            |                                            |                                               |     |            |       |  |  |  |
|-----------------------------|---------------------------------------------|----------------------------|--------------------------------------------|-----------------------------------------------|-----|------------|-------|--|--|--|
| Spec<br>Educ<br>Serv<br>(1) | cial<br>cation<br>vices                     | Related<br>Services<br>(0) | Supplementary<br>Aides and<br>Services (1) | Program<br>Support<br>for<br>Personnel<br>(0) |     |            |       |  |  |  |
|                             | Insert Begin Date End Date Frequency Closed |                            |                                            |                                               |     |            |       |  |  |  |
|                             | View                                        |                            |                                            | 10/10/2                                       | 005 | 10/09/2006 | Daily |  |  |  |
| )                           | Delete<br>omplet<br>Tasks                   | •                          |                                            |                                               |     |            |       |  |  |  |

## Index

Sets Query (Caseload) 20 STIOffice Info 37 Student Desktop 23 Student Folder 23 Student Services 39 System Files 11

### U

User Desktop 22 Utilities Desktop 3

### С

Caseload Assignment 10 Code Desktop 4 Create Student Folder 9

### D

Documents 36

### Е

Employees 3

### G

Getting Started 1

### I

Introduction 1

### 0

Opening Screen 2

### Ρ

Process Desktop 9 Process Manager 26

### R

Report Desktop 17 Reports 17 Reports (Caseload) 38

### S

Security Desktop 6 Sets Query 17